## Alienware 15 R3 Руководство по обслуживанию

Модель компьютера: Alienware 15 R3 нормативная модель: Р69F нормативный тип: Р69F001

ALIENWARE 🗣

## Примечания, предупреждения и предостережения

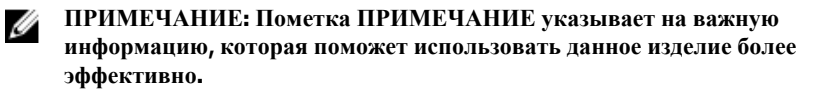

ОСТОРОЖНО: Пометка ВНИМАНИЕ указывает на потенциальную Δ опасность повреждения оборудования или потери данных и подсказывает, как этого избежать.

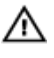

М ПРЕДУПРЕЖДЕНИЕ: Пометка ПРЕДУПРЕЖДЕНИЕ указывает на риск повреждения оборудования, получения травм или на угрозу для жизни.

© Dell Inc., 2016 г. Все права защищены. Данное изделие защищено законодательством США и международным законодательством в области защиты авторского права и интеллектуальной собственности. Dell и логотип Dell являются товарными знаками корпорации Dell в США и/или в других странах. Прочие товарные знаки и наименования, упомянутые в данном документе, могут являться товарными знаками соответствующих компаний.

2016 - 09

Ред. АОО

## Содержание

| Полготовка к работе с внутренними       |    |
|-----------------------------------------|----|
| компонентами компьютера                 | 11 |
| Перел началом работы                    |    |
| Инструкции по технике безопасности      |    |
| Рекоменлуемые инструменты               | 13 |
| Список винтов                           |    |
|                                         |    |
| После работы с внутренними компонентами |    |
| компьютера                              | 15 |
|                                         |    |
| Снятие нижней крышки                    | 16 |
| Последовательность действий             |    |
|                                         |    |
| Установка нижней крышки                 | 20 |
| Последовательность действий             | 20 |
|                                         |    |
| Извлечение платы беспроводной сети      | 21 |
| Предварительные действия                | 21 |
| Последовательность действий             | 21 |
|                                         |    |
| Установка платы беспроводной сети       | 23 |
| Последовательность действий             | 23 |
| Действия после завершения операции      | 24 |
|                                         | _  |
| Извлечение жесткого диска               | 25 |
| Предварительные действия                |    |
| Последовательность действий             |    |

| Установка жесткого диска                   | 28   |
|--------------------------------------------|------|
| Последовательность действий                |      |
| Действия после завершения операции         |      |
| Извлечение твердотельного накопителя       | 29   |
| Предварительные действия                   | 29   |
| Последовательность действий                |      |
| Установка твердотельного накопителя        | 31   |
| Последовательность действий                |      |
| Действия после завершения операции         | 32   |
| Извлечение модулей памяти                  | 33   |
| Предварительные действия                   |      |
| Последовательность действий                | 33   |
| Установка модулей памяти                   | 35   |
| Последовательность действий                | 35   |
| Действия после завершения операции         |      |
| Снятие задней крышки платы ввода-вывода    | 37   |
| Предварительные действия                   |      |
| Последовательность действий                |      |
| Установка задней крышки платы ввода-вывода | ı 39 |
| Последовательность действий                |      |
| Действия после завершения операции         |      |
| Снятие корпуса компьютера                  | 40   |
| Предварительные действия                   |      |
| Последовательность действий                | 40   |
|                                            |      |

| Установка корпуса компьютера         | 44 |
|--------------------------------------|----|
| Последовательность действий          |    |
| Действия после завершения операции   | 44 |
| Извлечение батарейки типа «таблетка» | 46 |
| Предварительные действия             |    |
| Последовательность действий          |    |
| Установка батареи типа «таблетка»    | 48 |
| Последовательность действий          |    |
| Действия после завершения операции   | 48 |
| Снятие батареи                       | 49 |
| Предварительные действия             |    |
| Последовательность действий          |    |
| Установка батареи                    | 51 |
| Последовательность действий          | 51 |
| Действия после завершения операции   | 51 |
| Снятие сенсорной панели              |    |
| Предварительные действия             | 52 |
| Последовательность действий          | 52 |
| Установка сенсорной панели           | 55 |
| Последовательность действий          |    |
| Действия после завершения операции   | 55 |
| Снятие клавиатуры                    | 57 |
| Предварительные действия             |    |
| Последовательность действий          | 57 |
|                                      |    |

| Установка клавиатуры               | 60 |
|------------------------------------|----|
| Последовательность действий        | 60 |
| Действия после завершения операции | 60 |
| Извлечение платы ввода-вывода      | 62 |
| Предварительные действия           | 62 |
| Последовательность действий        | 62 |
| Установка платы ввода-вывода       | 64 |
| Последовательность действий        | 64 |
| Действия после завершения операции | 64 |
| Извлечение линамиков               | 65 |
| Предварительные действия           | 65 |
| Последовательность действий        | 65 |
| Установка динамиков                | 67 |
| Последовательность действий        | 67 |
| Действия после завершения операции | 67 |
| Извлечение системной платы в сборе | 68 |
| Предварительные действия           | 68 |
| Последовательность действий        | 69 |
| Установка системной платы в сборе  | 72 |
| Последовательность действий        | 72 |
| Действия после завершения операции | 73 |
| Извлечение ралиатора в сборе       | 74 |
| Предварительные действия           | 74 |
|                                    |    |
| Последовательность действий        | 75 |

| Установка радиатора в сборе                | 77                    |
|--------------------------------------------|-----------------------|
| Последовательность действий                | 77                    |
| Действия после завершения операции         | 77                    |
| Снятие разъема адаптера питания            | 79                    |
| Предварительные действия                   | 79                    |
| Последовательность действий                | 79                    |
| Установка разъема адаптера питания         | 81                    |
| Последовательность действий                |                       |
| Действия после завершения операции         | 81                    |
| Извлечение платы кнопки питания            | 83                    |
| Предварительные действия                   | 83                    |
| Последовательность действий                | 83                    |
| Установка платы кнопки питания             |                       |
| Последовательность действий                | 85                    |
| Действия после завершения операции         | 85                    |
| Снятие упора для рук                       |                       |
| Предварительные действия                   |                       |
| Последовательность действий                | 87                    |
| Установка упора для рук                    | 88                    |
| Послеловательность лействий                |                       |
| Действия после завершения операции         |                       |
|                                            |                       |
| Снятие лисп пея                            |                       |
| Снятие дисплея                             | <b>90</b>             |
| Снятие дисплея<br>Предварительные действия | <b>90</b><br>90<br>00 |

| Установка дисплея                  | 92  |
|------------------------------------|-----|
| Последовательность действий        | 92  |
| Действия после завершения операции | 92  |
| Снятие лицевой панели дисплея      | 93  |
| Предварительные действия           | 93  |
| Последовательность действий        | 93  |
| Установка лицевой панели дисплея   | 96  |
| Последовательность действий        | 96  |
| Действия после завершения операции | 96  |
| Снятие панели дисплея              |     |
| Предварительные действия           |     |
| Последовательность действий        | 98  |
| Установка панели дисплея           | 101 |
| Последовательность действий        | 101 |
| Действия после завершения операции | 101 |
| Извлечение кабеля камеры           | 103 |
| Предварительные действия           |     |
| Последовательность действий        | 103 |
| Установка кабеля камеры            |     |
| Последовательность действий        | 105 |
| Действия после завершения операции | 105 |
| Снятие шарниров дисплея            | 107 |
| Предварительные действия           | 107 |
| Последовательность действий        | 108 |
|                                    |     |

| Установка шарниров дисплея111               |
|---------------------------------------------|
| Последовательность действий111              |
| Действия после завершения операции111       |
| Снятие задней крышки дисплея и антенны в    |
| сборе 113                                   |
| Предварительные действия113                 |
| Последовательность действий 114             |
| Установка задней крышки дисплея и антенны в |
| сборе115                                    |
| Последовательность действий 115             |
| Действия после завершения операции115       |
| Извлечение камеры117                        |
| Предварительные действия117                 |
| Последовательность действий 117             |
| Установка камеры119                         |
| Действия после завершения операции119       |
| Последовательность действий                 |
| Обзор ВІОЅ120                               |
| Вход в программу настройки BIOS 120         |
| Выбор времени для нажатия клавиш 120        |
| Параметры настройки системы120              |
| Удаление забытых паролей127                 |
| Сброс параметров СМОЅ 127                   |
| Перепрограммирование BIOS 127               |
| Меню загрузки                               |
| Расширения меню загрузки128                 |

| Диагностика                                        | 129 |
|----------------------------------------------------|-----|
| Получение справки и обращение в Alienware          | 131 |
| Материалы для самостоятельного разрешения вопросов | 131 |
| Обращение в Alienware                              |     |

## Подготовка к работе с внутренними компонентами компьютера

ПРИМЕЧАНИЕ: Изображения, приведенные в этом документе, могут отличаться от вашего компьютера в зависимости от заказанной конфигурации.

### Перед началом работы

- 1 Сохраните и закройте все открытые файлы, выйдите из всех приложений.
- 2 Затем завершите работу компьютера. Нажмите кнопкуПуск → ÜПитание → Выключение.

ПРИМЕЧАНИЕ: При использовании другой операционной системы ознакомьтесь с инструкциями по выключению в документации к операционной системе.

- 3 Отсоедините компьютер и все внешние устройства от электросети.
- 4 Отсоедините от компьютера все кабели, например телефонный, сетевой и т. д.
- **5** Отключите от компьютера все внешние и периферийные устройства, например клавиатуру, мышь, монитор и т. д.
- **6** Извлеките все мультимедийные карты и оптические диски из компьютера, если такие имеются.
- 7 Закройте дисплей и переверните компьютер.

### Инструкции по технике безопасности

Следуйте этим инструкциям во избежание повреждений компьютера и для собственной безопасности.

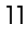

ПРЕДУПРЕЖДЕНИЕ: Перед началом работы с внутренними компонентами компьютера прочитайте информацию по технике безопасности, прилагаемую к компьютеру. Для ознакомления с рекомендуемыми правилами техники безопасности см. домашнюю страницу нормативных требований по адресу <u>www.dell.com/</u> regulatory\_compliance.

ПРЕДУПРЕЖДЕНИЕ: Отсоедините компьютер от всех источников питания перед снятием крышки компьютера или панелей. После окончания работы с внутренними компонентами компьютера установите все крышки, панели и винты на место, прежде чем подключить компьютер к розетке электросети.

ОСТОРОЖНО: Чтобы не повредить компьютер, работы следует выполнять на чистой ровной поверхности.

ОСТОРОЖНО: Чтобы не повредить компоненты и платы, их следует держать за края, не прикасаясь к контактам.

ОСТОРОЖНО: Пользователь может выполнять только те действия по устранению неисправностей и ремонту, которые разрешены или контролируются специалистами службы технической поддержки Dell. Гарантия не распространяется на повреждения, причиной которых стало обслуживание без разрешения компании Dell. См. инструкции по технике безопасности, прилагаемые к устройству или доступные по адресу www.dell.com/regulatory\_compliance.

ОСТОРОЖНО: Прежде чем прикасаться к чему-либо внутри компьютера, снимите статическое электричество, прикоснувшись к некрашеной металлической поверхности (например, на задней панели компьютера). Во время работы периодически прикасайтесь к некрашеной металлической поверхности, чтобы снять статическое электричество, которое может повредить внутренние компоненты.

ОСТОРОЖНО: При отсоединении кабеля беритесь за разъем или специальный ярлык на нем. Не тяните за кабель. У некоторых кабелей имеются разъемы с фиксирующими выступами или винты с накатанной головкой, которые необходимо вывернуть перед тем, как отсоединять кабель. При отсоединении кабелей следует прилагать усилие по прямой линии, чтобы не повредить контакты. При подсоединении кабелей убедитесь в правильной ориентации и соосности элементов разъема.

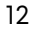

ОСТОРОЖНО: Нажмите и извлеките все карты памяти из устройства чтения карт памяти.

## Рекомендуемые инструменты

Для выполнения процедур, описанных в этом документе, могут потребоваться следующие инструменты:

- крестовая отвертка;
- пластмассовая палочка

#### Список винтов

| Компонент                               | Крепится к              | Тип винта | Количество | Изображени<br>е винта |
|-----------------------------------------|-------------------------|-----------|------------|-----------------------|
| Нижняя<br>крышка                        | Упор для рук в<br>сборе | M2.5 x13  | 6          | angementer (23        |
| Аккумулятор                             | Упор для рук в<br>сборе | M2.5x5    | 1          |                       |
| Твердотельный накопитель                | Основание<br>компьютера | M2x3      | 1          |                       |
| Жесткий диск в<br>сборе                 | Основание<br>компьютера | M2.5x8    | 3          |                       |
| Консоль<br>жесткого диска               | Жесткий диск в<br>сборе | M3x3      | 4          | Ŷ                     |
| Радиатор в<br>сборе                     | Системная плата         | M2x3      | 7          |                       |
| Задняя крышка<br>платы ввода-<br>вывода | Упор для рук в<br>сборе | M2.5x7    | 2          |                       |

| Компонент                             | Крепится к               | Тип винта | Количество | Изображени<br>е винта |
|---------------------------------------|--------------------------|-----------|------------|-----------------------|
| Основание<br>компьютера               | Упор для рук в<br>сборе  | M2.5x8    | 11         |                       |
| Основание<br>компьютера               | Упор для рук в<br>сборе  | M2x3      | 2          |                       |
| Шарниры<br>дисплея                    | Задняя крышка<br>дисплея | M2.5x3    | 14         |                       |
| Плата ввода-<br>вывода                | Упор для рук в<br>сборе  | M2.5x5    | 2          |                       |
| Консоль<br>сенсорной<br>панели        | Упор для рук в<br>сборе  | M2x3      | 5          | <b>P</b>              |
| Дисплей в<br>сборе                    | Упор для рук в<br>сборе  | M2.5x5    | 6          |                       |
| Панель дисплея                        | Задняя крышка<br>дисплея | M2x3      | 4          |                       |
| Скоба порта<br>адаптера<br>питания    | Упор для рук в<br>сборе  | M2x3      | 1          |                       |
| Плата кнопки<br>питания               | Упор для рук в<br>сборе  | M2x3      | 2          |                       |
| Системная<br>плата в сборе            | Упор для рук в<br>сборе  | M2.5x5    | 7          |                       |
| Крепежная<br>скоба<br>клавиатуры      | Упор для рук в<br>сборе  | M2x3      | 15         |                       |
| Консоль платы<br>беспроводной<br>сети | Основание<br>компьютера  | M2x3      | 1          |                       |

# После работы с внутренними компонентами компьютера

ОСТОРОЖНО: Забытые или плохо закрученные винты внутри компьютера могут привести к его серьезным повреждениям.

- **1** Закрутите все винты и убедитесь в том, что внутри компьютера не остались затерявшиеся винты.
- **2** Подключите все внешние и периферийные устройства, а также кабели, отсоединенные перед началом работы на компьютере.
- **3** Установите все карты памяти, диски и любые другие компоненты, которые были отключены перед работой с компьютером.
- 4 Подключите компьютер и все внешние устройства к электросети.
- 5 Включите компьютер.

## Снятие нижней крышки

ПРЕДУПРЕЖДЕНИЕ: Перед началом работы с внутренними компонентами компьютера прочитайте информацию по технике безопасности, прилагаемую к компьютеру, и следуйте инструкциям, описанным в разделе <u>Подготовка к работе с внутренними компонентами</u> компьютера. После работы с внутренними компонентами компьютера следуйте инструкциям, описанным в разделе <u>После работы с</u> внутренними компонентами компьютера. Для ознакомления с рекомендуемыми правилами техники безопасности см. домашнюю страницу Нормативных требований по адресу <u>www.dell.com/</u> <u>regulatory\_compliance</u>.

#### Последовательность действий

 Выкрутите шесть винтов (M2.5x13), которыми нижняя крышка крепится к основанию компьютера.

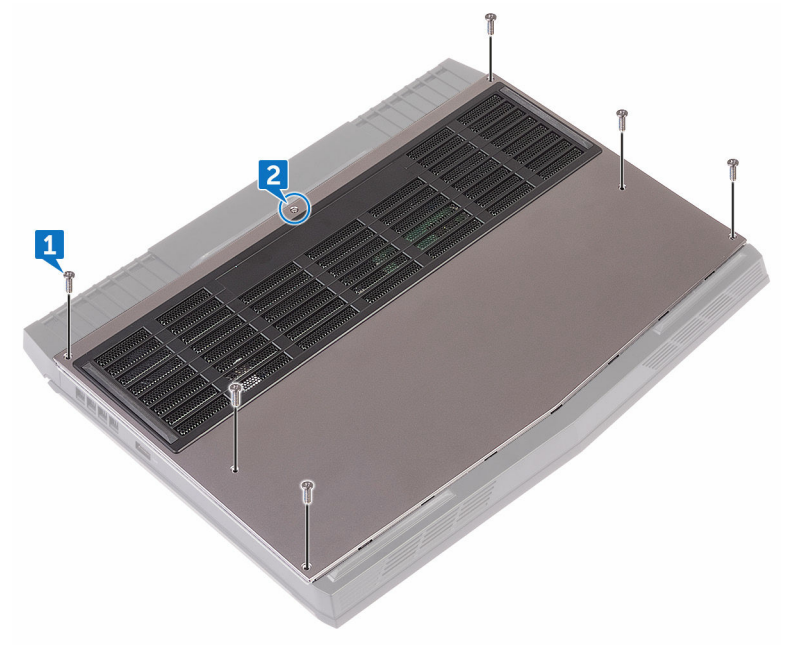

2 Ослабьте невыпадающий винт крепления нижней крышки к основному блоку компьютера.

С помощью пластмассовой палочки аккуратно подденьте и высвободите выступы на нижней крышке из пазов на корпусе компьютера.

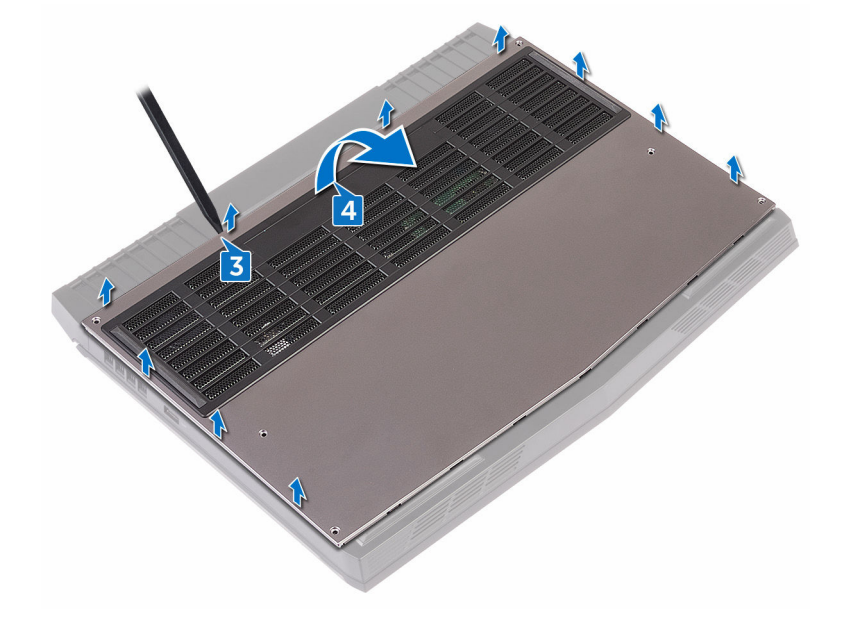

4 Приподнимите нижнюю крышку и снимите ее с основного блока компьютера.

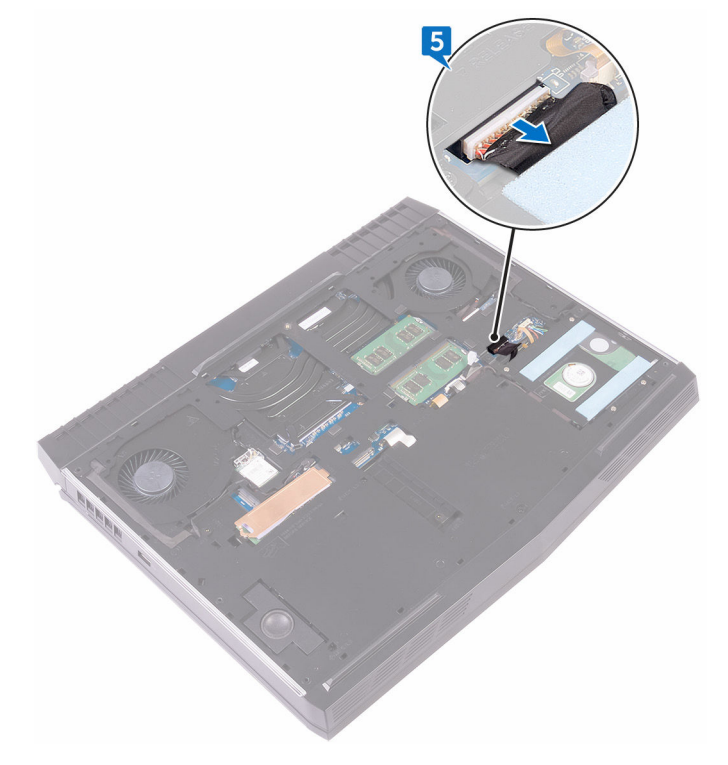

5 Отсоедините кабель аккумулятора от системной платы.

**6** Нажмите и удерживайте кнопку питания в течение пяти секунд, чтобы заземлить системную плату.

## Установка нижней крышки

▲ ПРЕДУПРЕЖДЕНИЕ: Перед началом работы с внутренними компонентами компьютера прочитайте информацию по технике безопасности, прилагаемую к компьютеру, и следуйте инструкциям, описанным в разделе <u>Подготовка к работе с внутренними компонентами</u> компьютера. После работы с внутренними компонентами компьютера следуйте инструкциям, описанным в разделе <u>После работы с</u> внутренними компонентами компьютера. Для ознакомления с рекомендуемыми правилами техники безопасности см. домашнюю страницу Нормативных требований по адресу www.dell.com/ regulatory\_compliance.

#### Последовательность действий

- 1 Подключите кабель аккумулятора к системной плате.
- **2** Опустите фиксаторы на крышке основания в выступы в основании компьютера и установите нижнюю крышку на место со щелчком.
- **3** Заверните невыпадающий винт крепления нижней крышки к основному блоку компьютера.
- **4** Закрутите шесть винтов (M2.5x13), которыми нижняя крышка крепится к основанию компьютера.

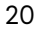

## Извлечение платы беспроводной сети

▲ ПРЕДУПРЕЖДЕНИЕ: Перед началом работы с внутренними компонентами компьютера прочитайте информацию по технике безопасности, прилагаемую к компьютеру, и следуйте инструкциям, описанным в разделе <u>Подготовка к работе с внутренними компонентами</u> компьютера. После работы с внутренними компонентами компьютера следуйте инструкциям, описанным в разделе <u>После работы с</u> внутренними компонентами компьютера. Для ознакомления с рекомендуемыми правилами техники безопасности см. домашнюю страницу Нормативных требований по адресу <u>www.dell.com/</u> regulatory\_compliance.

### Предварительные действия

Снимите нижнюю крышку.

#### Последовательность действий

- Извлеките винт (M2x3), которым скоба платы беспроводной сети крепится к основанию компьютера.
- 2 Снимите скобу платы беспроводной сети с платы.
- 3 Отсоедините антенные кабели от платы беспроводной сети.

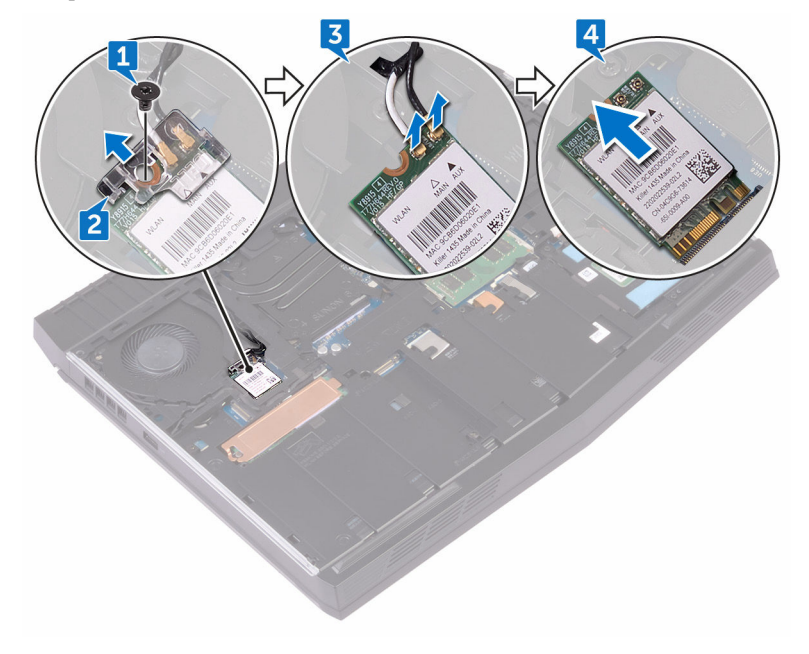

**4** Приподнимите и вытащите плату беспроводной сети из разъема платы беспроводной сети.

## Установка платы беспроводной сети

▲ ПРЕДУПРЕЖДЕНИЕ: Перед началом работы с внутренними компонентами компьютера прочитайте информацию по технике безопасности, прилагаемую к компьютеру, и следуйте инструкциям, описанным в разделе <u>Подготовка к работе с внутренними компонентами</u> компьютера. После работы с внутренними компонентами компьютера следуйте инструкциям, описанным в разделе <u>После работы с</u> внутренними компонентами компьютера. Для ознакомления с рекомендуемыми правилами техники безопасности см. домашнюю страницу Нормативных требований по адресу <u>www.dell.com/</u> <u>regulatory\_compliance</u>.

#### Последовательность действий

ОСТОРОЖНО: Не помещайте кабели под платой беспроводной связи во избежание ее повреждения.

1 Совместите выемку на плате беспроводной сети с выступом на разъеме платы.

- **2** Вставьте плату беспроводной сети под углом в соответствующий разъем платы беспроводной сети.
- Подсоедините антенные кабели к плате беспроводной сети.
  В приведенной ниже таблице описывается схема цветов антенных кабелей

платы беспроводной сети, поддерживаемой компьютером.

| Разъемы на плате беспроводной сети   | Цвет антенного кабеля |
|--------------------------------------|-----------------------|
| Вспомогательный (черный треугольник) | Черный                |
| Основной (белый треугольник)         | Белый                 |

**4** Совместите отверстие для винта на скобе платы беспроводной сети с отверстием для винта на плате беспроводной сети и на основании компьютера.

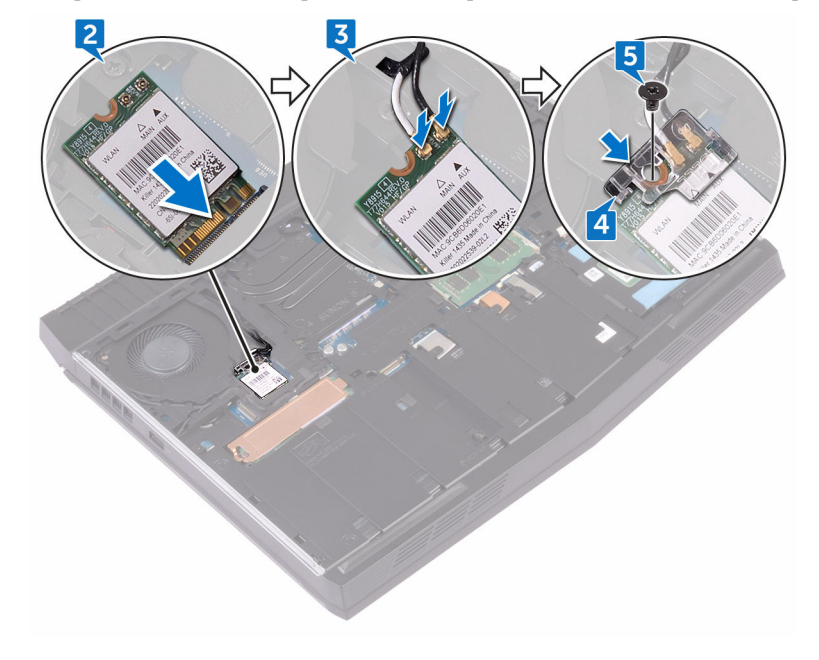

**5** Нажмите на другой конец платы беспроводной сети и закрутите винт (M2x3), которым скоба платы беспроводной сети крепится к основанию компьютера.

## Действия после завершения операции

Установите на место нижнюю крышку.

## Извлечение жесткого диска

▲ ПРЕДУПРЕЖДЕНИЕ: Перед началом работы с внутренними компонентами компьютера прочитайте информацию по технике безопасности, прилагаемую к компьютеру, и следуйте инструкциям, описанным в разделе <u>Подготовка к работе с внутренними компонентами</u> компьютера. После работы с внутренними компонентами компьютера следуйте инструкциям, описанным в разделе <u>После работы с</u> внутренними компонентами компьютера. Для ознакомления с рекомендуемыми правилами техники безопасности см. домашнюю страницу Нормативных требований по адресу <u>www.dell.com/</u> <u>regulatory\_compliance</u>.

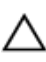

ОСТОРОЖНО: Жесткие диски крайне хрупкие. Соблюдайте осторожность при обращении с жестким диском.

ОСТОРОЖНО: Не извлекайте жесткий диск, пока компьютер включен или находится в режиме сна, чтобы не допустить потери данных.

#### Предварительные действия

Снимите нижнюю крышку.

### Последовательность действий

- Используя приклеенный язычок, отсоедините кабель жесткого диска от системной платы.
- **2** Выкрутите три винта (M2.5х8), которыми жесткий диск в сборе крепится к основанию компьютера.

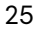

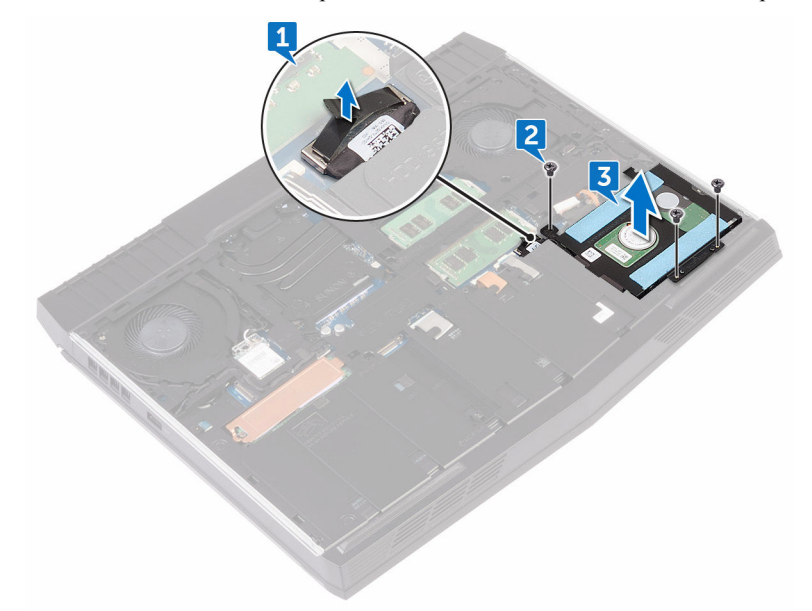

3 Снимите жесткий диск в сборе вместе с кабелем с основания компьютера.

- **4** Выкрутите четыре винта (M3x3), с помощью которых кронштейн жесткого диска крепится к жесткому диску в сборе.
- 5 Снимите скобу жесткого диска с жесткого диска в сборе.

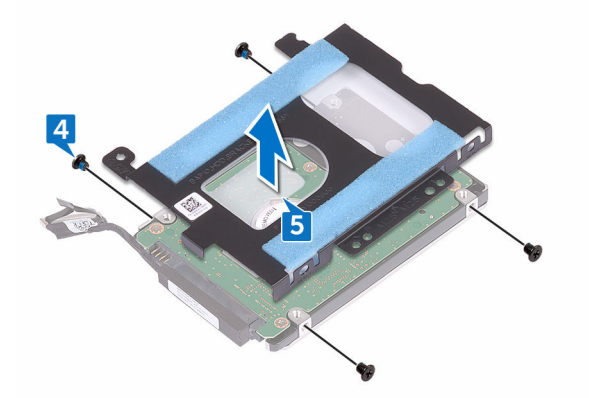

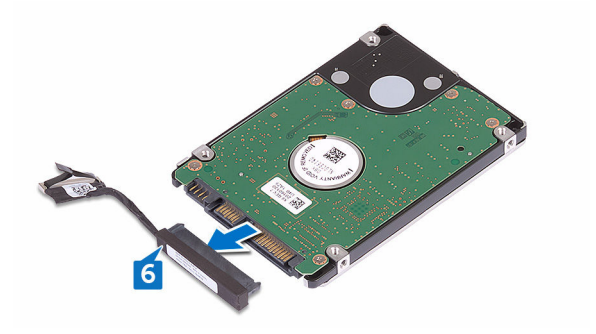

6 Отсоедините от жесткого диска соединительную планку.

## Установка жесткого диска

ПРЕДУПРЕЖДЕНИЕ: Перед началом работы с внутренними компонентами компьютера прочитайте информацию по технике безопасности, прилагаемую к компьютеру, и следуйте инструкциям, описанным в разделе <u>Подготовка к работе с внутренними компонентами</u> компьютера. После работы с внутренними компонентами компьютера следуйте инструкциям, описанным в разделе <u>После работы с</u> внутренними компонентами компьютера. Для ознакомления с рекомендуемыми правилами техники безопасности см. домашнюю страницу Нормативных требований по адресу <u>www.dell.com/</u> regulatory\_compliance.

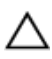

ОСТОРОЖНО: Жесткие диски крайне хрупкие. Соблюдайте осторожность при обращении с жестким диском.

### Последовательность действий

- 1 Подсоедините промежуточную плату к жесткому диску.
- **2** Совместите резьбовые отверстия кронштейна жесткого диска с резьбовыми отверстиями модуля жесткого диска.
- **3** Закрутите четыре винта (M3x3), с помощью которых кронштейн жесткого диска крепится к жесткому диску в сборе.
- **4** Совместите резьбовые отверстия модуля жесткого диска с резьбовыми отверстиями корпуса компьютера.
- **5** Закрутите три винта (M2.5х8), которыми жесткий диск в сборе крепится к основанию компьютера.
- 6 Подсоедините кабель жесткого диска к системной плате.

#### Действия после завершения операции

Установите на место нижнюю крышку.

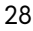

## Извлечение твердотельного накопителя

▲ ПРЕДУПРЕЖДЕНИЕ: Перед началом работы с внутренними компонентами компьютера прочитайте информацию по технике безопасности, прилагаемую к компьютеру, и следуйте инструкциям, описанным в разделе <u>Подготовка к работе с внутренними компонентами</u> компьютера. После работы с внутренними компонентами компьютера следуйте инструкциям, описанным в разделе <u>После работы с</u> внутренними компонентами компьютера. Для ознакомления с рекомендуемыми правилами техники безопасности см. домашнюю страницу Нормативных требований по адресу <u>www.dell.com/</u> regulatory\_compliance.

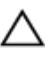

ОСТОРОЖНО: Твердотельные накопители крайне хрупкие. Соблюдайте осторожность при обращении с твердотельными накопителями.

ОСТОРОЖНО: Не извлекайте твердотельный диск, пока компьютер включен или находится в режиме сна, чтобы не допустить потери данных.

## Предварительные действия

Снимите нижнюю крышку.

#### Последовательность действий

- Выкрутите винт (M2x3), с помощью которого экран твердотельного накопителя и твердотельный накопитель крепятся к основанию компьютера.
- 2 Снимите экран твердотельного накопителя с твердотельного накопителя.

**ПРИМЕЧАНИЕ:** Экран твердотельного накопителя используется в компьютерах с твердотельным накопителем емкостью 1 ТБ.

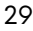

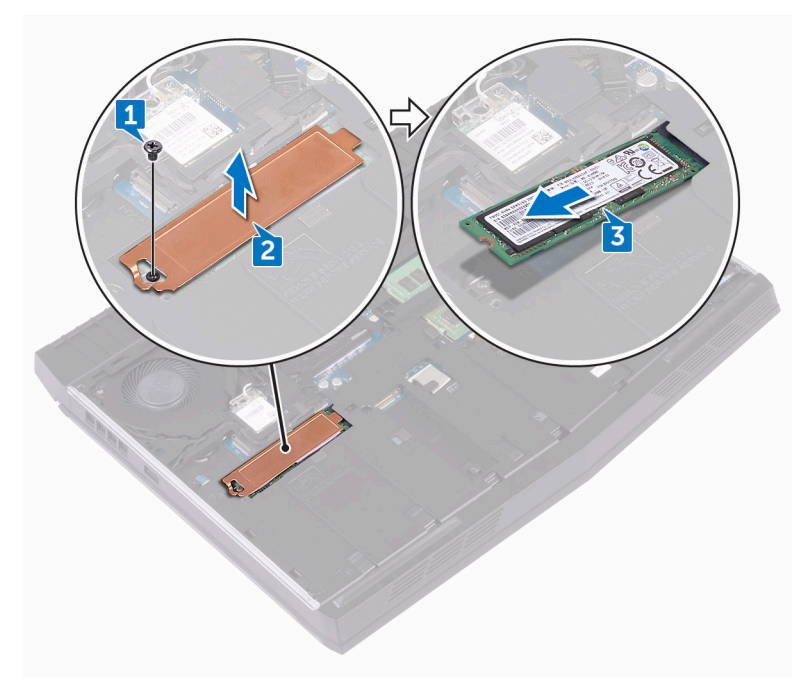

**3** Сдвиньте и выньте твердотельный накопитель из разъема твердотельного накопителя.

## Установка твердотельного накопителя

▲ ПРЕДУПРЕЖДЕНИЕ: Перед началом работы с внутренними компонентами компьютера прочитайте информацию по технике безопасности, прилагаемую к компьютеру, и следуйте инструкциям, описанным в разделе <u>Подготовка к работе с внутренними компонентами</u> компьютера. После работы с внутренними компонентами компьютера следуйте инструкциям, описанным в разделе <u>После работы с</u> внутренними компонентами компьютера. Для ознакомления с рекомендуемыми правилами техники безопасности см. домашнюю страницу Нормативных требований по адресу <u>www.dell.com/</u> <u>regulatory\_compliance</u>.

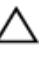

ОСТОРОЖНО: Твердотельные накопители крайне хрупкие. Соблюдайте осторожность при обращении с твердотельными накопителями.

#### Последовательность действий

- **1** Совместите выемку на твердотельном диске с выступом в разъеме твердотельного диска.
- 2 Вставьте твердотельный накопитель в разъем для твердотельного накопителя.
- **3** Сдвиньте и прикрепите экран твердотельного диска на твердотельный накопитель.

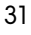

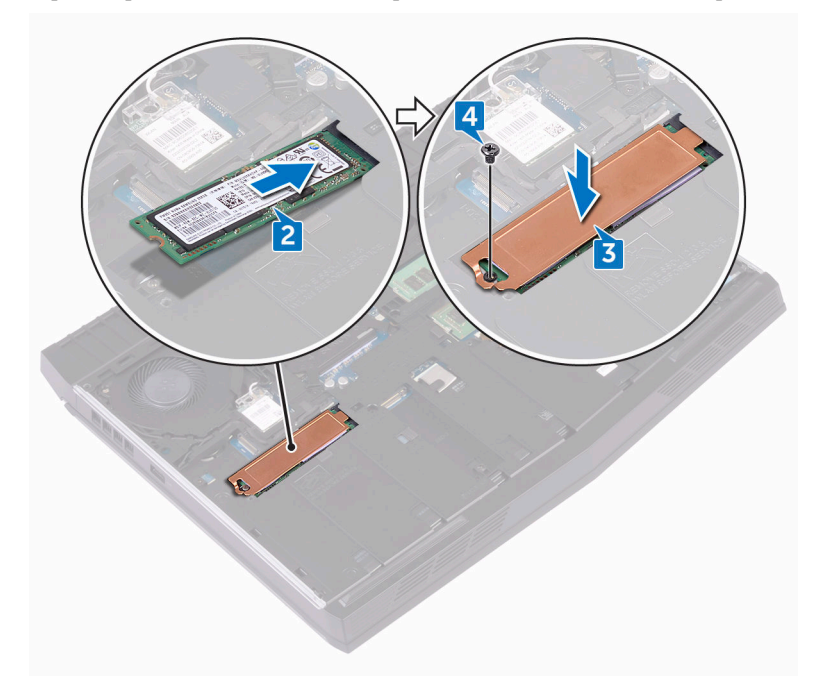

**4** Закрутите винт (M2x3), с помощью которого твердотельный накопитель и экран твердотельного накопителя крепятся к основанию компьютера.

## Действия после завершения операции

Установите на место нижнюю крышку.

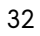

## Извлечение модулей памяти

▲ ПРЕДУПРЕЖДЕНИЕ: Перед началом работы с внутренними компонентами компьютера прочитайте информацию по технике безопасности, прилагаемую к компьютеру, и следуйте инструкциям, описанным в разделе <u>Подготовка к работе с внутренними компонентами</u> компьютера. После работы с внутренними компонентами компьютера следуйте инструкциям, описанным в разделе <u>После работы с</u> внутренними компонентами компьютера. Для ознакомления с рекомендуемыми правилами техники безопасности см. домашнюю страницу Нормативных требований по адресу www.dell.com/ regulatory\_compliance.

#### Предварительные действия

Снимите нижнюю крышку.

## Последовательность действий

 Подушечками пальцев осторожно раскрывайте фиксаторы с каждой стороны разъема модуля памяти до тех пор, пока модуль памяти слегка не выскочит из разъема.

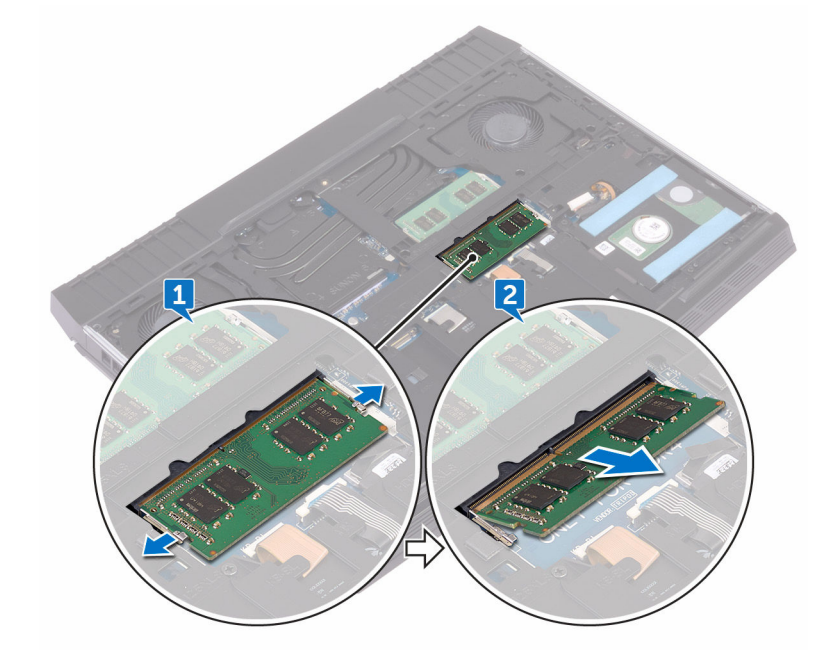

2 Выдвиньте и извлеките модуль памяти из разъема модуля памяти.

## Установка модулей памяти

ПРЕДУПРЕЖДЕНИЕ: Перед началом работы с внутренними компонентами компьютера прочитайте информацию по технике безопасности, прилагаемую к компьютеру, и следуйте инструкциям, описанным в разделе <u>Подготовка к работе с внутренними компонентами</u> компьютера. После работы с внутренними компонентами компьютера следуйте инструкциям, описанным в разделе <u>После работы с</u> внутренними компонентами компьютера. Для ознакомления с рекомендуемыми правилами техники безопасности см. домашнюю страницу Нормативных требований по адресу www.dell.com/ regulatory\_compliance.

#### Последовательность действий

**1** Совместите выемку на модуле памяти с выступом на слоте модуля памяти и вставьте модуль памяти в слот до упора под углом.

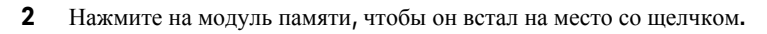

**ПРИМЕЧАНИЕ:** Если вы не услышите щелчка, выньте модуль памяти и установите его еще раз.

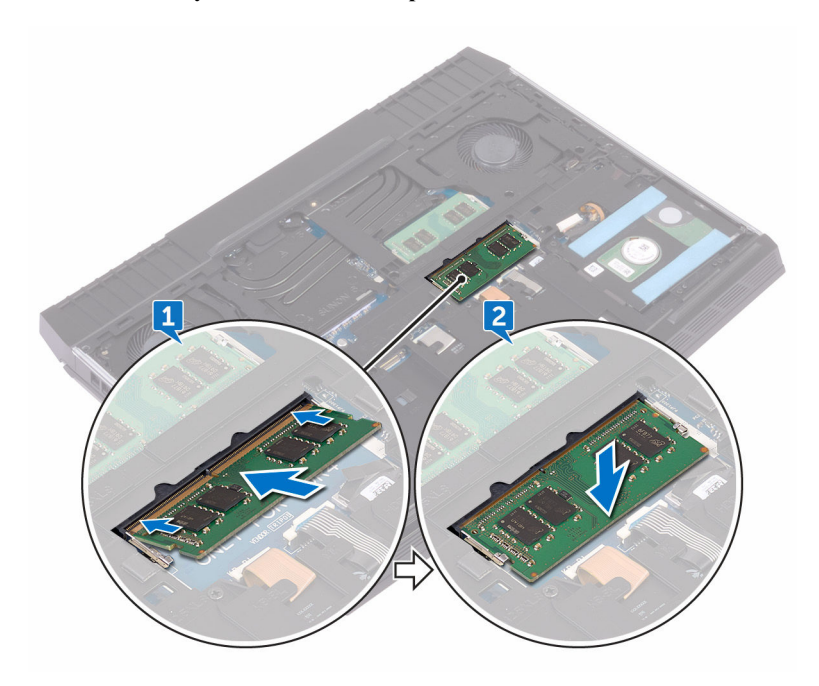

## Действия после завершения операции

Установите на место нижнюю крышку.

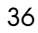
# Снятие задней крышки платы ввода-вывода

▲ ПРЕДУПРЕЖДЕНИЕ: Перед началом работы с внутренними компонентами компьютера прочитайте информацию по технике безопасности, прилагаемую к компьютеру, и следуйте инструкциям, описанным в разделе <u>Подготовка к работе с внутренними компонентами</u> компьютера. После работы с внутренними компонентами компьютера следуйте инструкциям, описанным в разделе <u>После работы с</u> внутренними компонентами компьютера. Для ознакомления с рекомендуемыми правилами техники безопасности см. домашнюю страницу Нормативных требований по адресу <u>www.dell.com/</u> regulatory\_compliance.

#### Предварительные действия

Снимите нижнюю крышку.

- Закрутите два винта (M2.5x7), которыми задняя крышка платы ввода-вывода крепится к упору для рук в сборе.
- **2** С помощью пластиковой палочки осторожно откройте защелки, которыми задняя крышка платы ввода-вывода крепится к основанию компьютера.

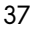

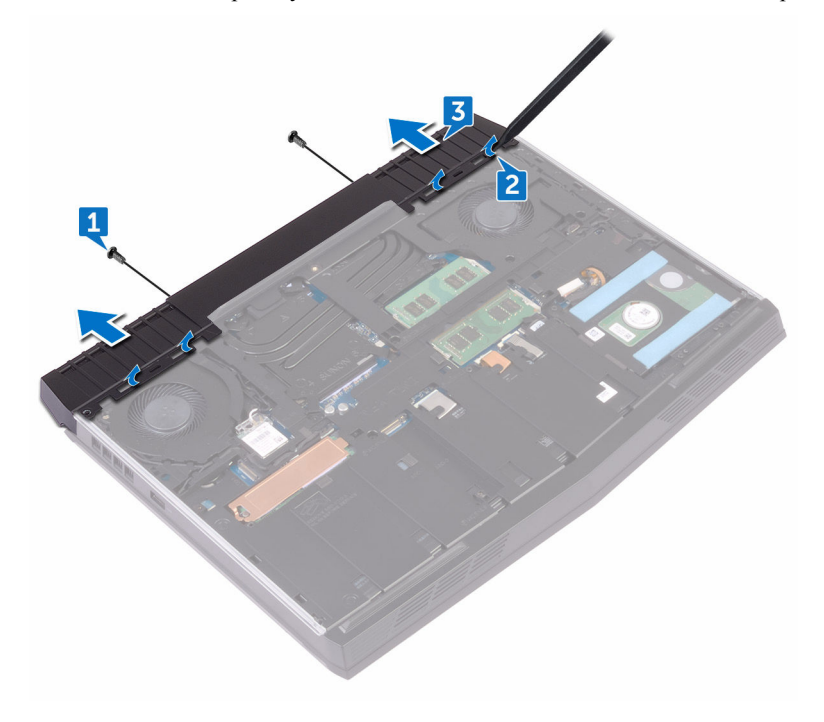

3 Сдвиньте заднюю крышку платы ввода-вывода и снимите ее с компьютера.

# Установка задней крышки платы ввода-вывода

▲ ПРЕДУПРЕЖДЕНИЕ: Перед началом работы с внутренними компонентами компьютера прочитайте информацию по технике безопасности, прилагаемую к компьютеру, и следуйте инструкциям, описанным в разделе <u>Подготовка к работе с внутренними компонентами</u> компьютера. После работы с внутренними компонентами компьютера следуйте инструкциям, описанным в разделе <u>После работы с</u> внутренними компонентами компьютера. Для ознакомления с рекомендуемыми правилами техники безопасности см. домашнюю страницу Нормативных требований по адресу <u>www.dell.com/</u> regulatory\_compliance.

#### Последовательность действий

- **1** Вставьте выступы на задней крышке платы ввода-вывода в пазы в основании компьютера и вставьте заднюю крышку на место до щелчка.
- 2 Закрутите на место два винта (M2.5x7), которыми задняя крышка платы ввода-вывода крепится к упору для рук в сборе.

#### Действия после завершения операции

Установите на место нижнюю крышку.

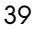

# Снятие корпуса компьютера

ПРЕДУПРЕЖДЕНИЕ: Перед началом работы с внутренними компонентами компьютера прочитайте информацию по технике безопасности, прилагаемую к компьютеру, и следуйте инструкциям, описанным в разделе <u>Подготовка к работе с внутренними компонентами</u> компьютера. После работы с внутренними компонентами компьютера следуйте инструкциям, описанным в разделе <u>После работы с</u> внутренними компонентами компьютера. Для ознакомления с рекомендуемыми правилами техники безопасности см. домашнюю страницу Нормативных требований по адресу <u>www.dell.com/</u> regulatory\_compliance.

#### Предварительные действия

- **1** Снимите <u>нижнюю крышку</u>.
- **2** Выполните действия, приведенные в пунктах 1–3 в разделе «<u>Извлечение</u> <u>жесткого диска</u>».
- 3 Извлеките твердотельный накопитель.
- 4 Извлеките плату беспроводной сети.
- 5 Снимите заднюю крышку платы ввода-вывода.

- **1** Запомните, как были уложены кабели, и извлеките антенные кабели из направляющих в основании компьютера.
- 2 Отсоедините кабель Tron Light от системной платы.
- **3** Откройте фиксатор и отсоедините кабель макроклавиш, а затем извлеките кабель из направляющих в основании компьютера.
- **4** Откройте фиксатор и отсоедините кабель подсветки клавиатуры, а затем извлеките кабель из направляющих в основании компьютера.
- **5** Откройте фиксатор и отсоедините кабель клавиатуры, а затем извлеките кабель из направляющих в основании компьютера.

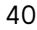

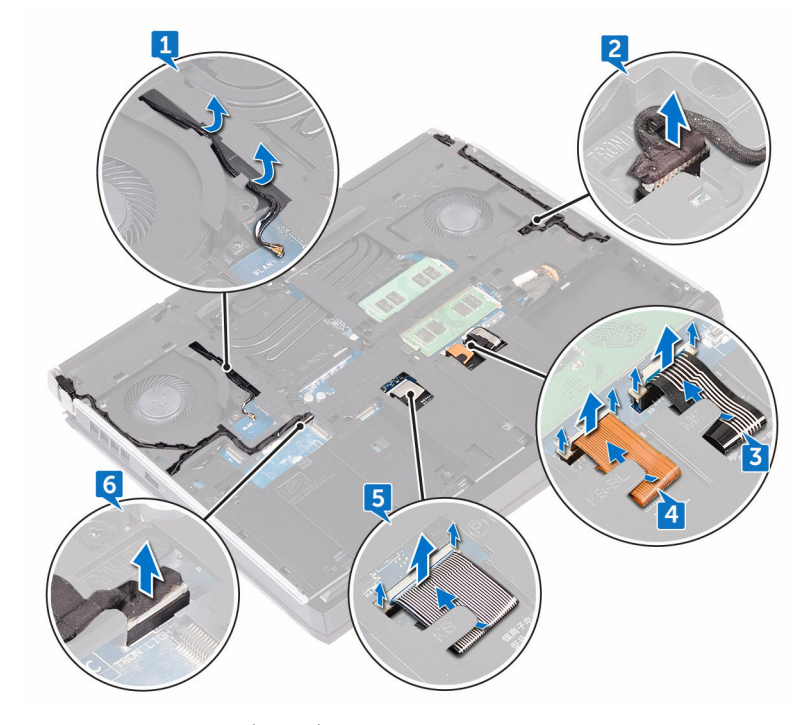

6 Отсоедините кабель Tron Light от системной платы.

**7** Выкрутите два винта (M2x3), с помощью которых основание компьютера крепится к упору для рук в сборе.

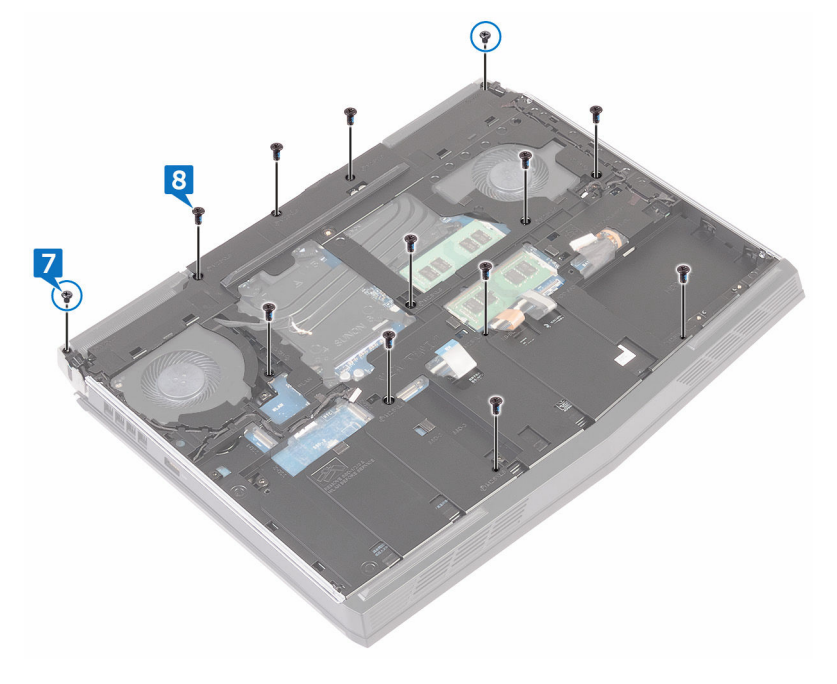

**8** Выкрутите 11 винтов (M2.5х8), с помощью которых основание компьютера крепится к упору для рук в сборе.

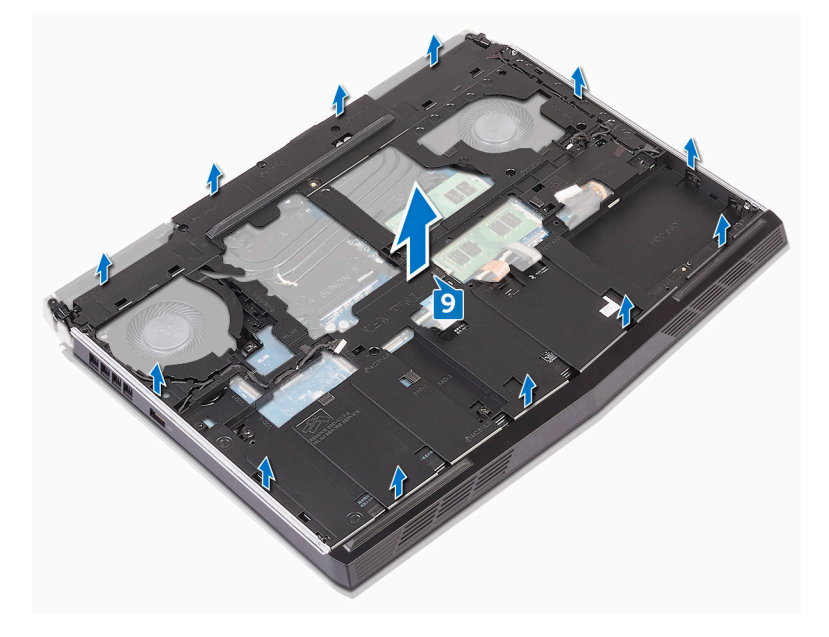

9 Поднимите основание компьютера с упора для рук в сборе.

# Установка корпуса компьютера

ПРЕДУПРЕЖДЕНИЕ: Перед началом работы с внутренними компонентами компьютера прочитайте информацию по технике безопасности, прилагаемую к компьютеру, и следуйте инструкциям, описанным в разделе <u>Подготовка к работе с внутренними компонентами</u> компьютера. После работы с внутренними компонентами компьютера следуйте инструкциям, описанным в разделе <u>После работы с</u> внутренними компонентами компьютера. Для ознакомления с рекомендуемыми правилами техники безопасности см. домашнюю страницу Нормативных требований по адресу <u>www.dell.com/</u> regulatory\_compliance.

#### Последовательность действий

- **1** Совместите отверстия для винтов на основании компьютера с отверстиями для винтов на упоре для рук в сборе.
- **2** Закрутите на место 11 винтов (M2.5х8), с помощью которых основание компьютера крепится к упору для рук в сборе.
- **3** Закрутите на место два винта (M2x3), с помощью которых основание компьютера крепится к упору для рук в сборе.
- 4 Подсоедините к системной плате кабели Tron Light.
- **5** Проложите кабель макроклавиш, кабель клавиатуры и кабель подсветки клавиатуры в направляющие в основании компьютера.
- **6** Вставьте кабель макроклавиш, кабель клавиатуры и кабель подсветки клавиатуры в соответствующие разъемы на системной плате и закройте защелки, чтобы зафиксировать кабели.
- 7 Проложите антенные кабели через направляющие в основании компьютера.

#### Действия после завершения операции

- **1** Установите <u>заднюю крышку платы ввода-вывода</u>.
- 2 Установите на место плату беспроводной сети.
- 3 Установите твердотельный накопитель.
- 44

- **4** Выполните действия, приведенные в пунктах **4**-6 в разделе <u>«Установка</u> <u>жесткого диска»</u>.
- 5 Установите на место <u>нижнюю крышку</u>.

# Извлечение батарейки типа «таблетка»

▲ ПРЕДУПРЕЖДЕНИЕ: Перед началом работы с внутренними компонентами компьютера прочитайте информацию по технике безопасности, прилагаемую к компьютеру, и следуйте инструкциям, описанным в разделе <u>Подготовка к работе с внутренними компонентами</u> компьютера. После работы с внутренними компонентами компьютера следуйте инструкциям, описанным в разделе <u>После работы с</u> внутренними компонентами компьютера. Для ознакомления с рекомендуемыми правилами техники безопасности см. домашнюю страницу Нормативных требований по адресу <u>www.dell.com/</u> regulatory\_compliance.

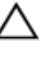

ОСТОРОЖНО: Извлечение батарейки типа «таблетка» сбрасывает настройки BIOS до установленных по умолчанию. Рекомендуется запомнить настройки BIOS перед извлечением батарейки типа «таблетка».

#### Предварительные действия

- **1** Снимите <u>нижнюю крышку</u>.
- 2 Извлеките плату беспроводной сети.
- **3** Выполните действия, приведенные в пунктах 1–3 в разделе <u>«Извлечение</u> <u>жесткого диска»</u>.
- 4 Извлеките твердотельный накопитель.
- 5 Снимите заднюю крышку платы ввода-вывода.
- 6 Снимите основной блок компьютера.

- 1 Отсоедините кабель батарейки типа «таблетка» от системной платы.
- **2** Отклейте ленту, с помощью которой кабель батарейки типа «таблетка» крепится к системной плате.
- **3** Запомните, как был уложен кабель, и извлеките кабель батарейки типа «таблетка» из направляющих на упоре для рук в сборе.
- 46

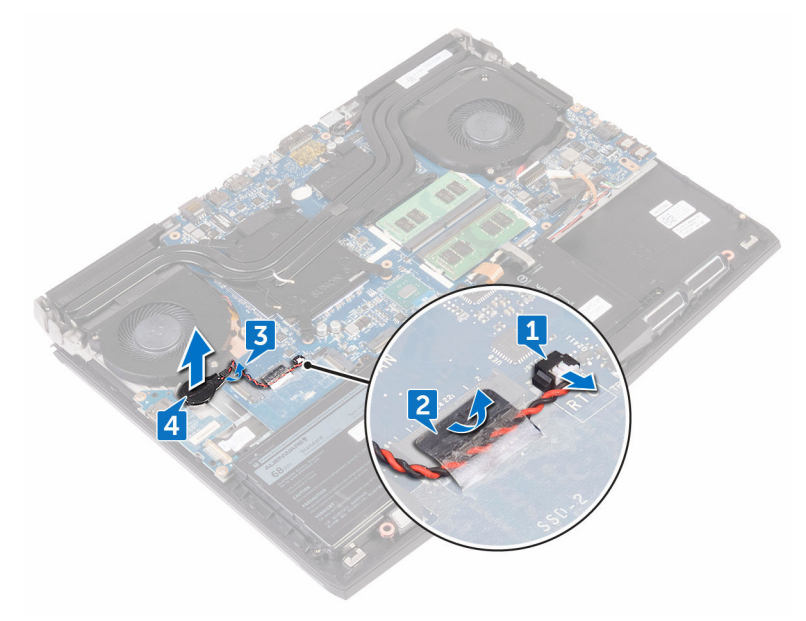

**4** Осторожно отделите батарейку типа «таблетка» вместе с кабелем с упора для рук в сборе.

## Установка батареи типа «таблетка»

▲ ПРЕДУПРЕЖДЕНИЕ: Перед началом работы с внутренними компонентами компьютера прочитайте информацию по технике безопасности, прилагаемую к компьютеру, и следуйте инструкциям, описанным в разделе <u>Подготовка к работе с внутренними компонентами</u> компьютера. После работы с внутренними компонентами компьютера следуйте инструкциям, описанным в разделе <u>После работы с</u> внутренними компонентами компьютера. Для ознакомления с рекомендуемыми правилами техники безопасности см. домашнюю страницу Нормативных требований по адресу <u>www.dell.com/</u> <u>regulatory\_compliance</u>.

#### Последовательность действий

- 1 Установите батарейку типа «таблетка» в упор для рук в сборе.
- **2** Проложите кабель батарейки типа «таблетка» через направляющие на упоре для рук в сборе.
- **3** Приклейте ленту, с помощью которой кабель батарейки типа «таблетка» крепится к системной плате.
- 4 Подключите кабель батарейки типа «таблетка» к системной плате.

#### Действия после завершения операции

- **1** Установите <u>основной блок компьютера</u>.
- 2 Установите заднюю крышку платы ввода-вывода.
- 3 Установите <u>твердотельный накопитель</u>.
- **4** Выполните действия, приведенные в пунктах **4**–**6** в разделе <u>«Установка</u> <u>жесткого диска»</u>.
- 5 Установите на место плату беспроводной сети.
- **6** Установите на место <u>нижнюю крышку</u>.
- 48

# Снятие батареи

▲ ПРЕДУПРЕЖДЕНИЕ: Перед началом работы с внутренними компонентами компьютера прочитайте информацию по технике безопасности, прилагаемую к компьютеру, и следуйте инструкциям, описанным в разделе <u>Подготовка к работе с внутренними компонентами</u> компьютера. После работы с внутренними компонентами компьютера следуйте инструкциям, описанным в разделе <u>После работы с</u> внутренними компонентами компьютера. Для ознакомления с рекомендуемыми правилами техники безопасности см. домашнюю страницу Нормативных требований по адресу www.dell.com/ regulatory\_compliance.

#### Предварительные действия

- **1** Снимите <u>нижнюю крышку</u>.
- 2 Извлеките плату беспроводной сети.
- **3** Выполните действия, приведенные в пунктах 1–3 в разделе <u>«Извлечение</u> <u>жесткого диска»</u>.
- 4 Извлеките твердотельный накопитель.
- 5 Снимите заднюю крышку платы ввода-вывода.
- 6 Снимите основной блок компьютера.

#### Последовательность действий

 Выкрутите винт (M2.5x5), с помощью которого аккумулятор крепится к упору для рук в сборе.

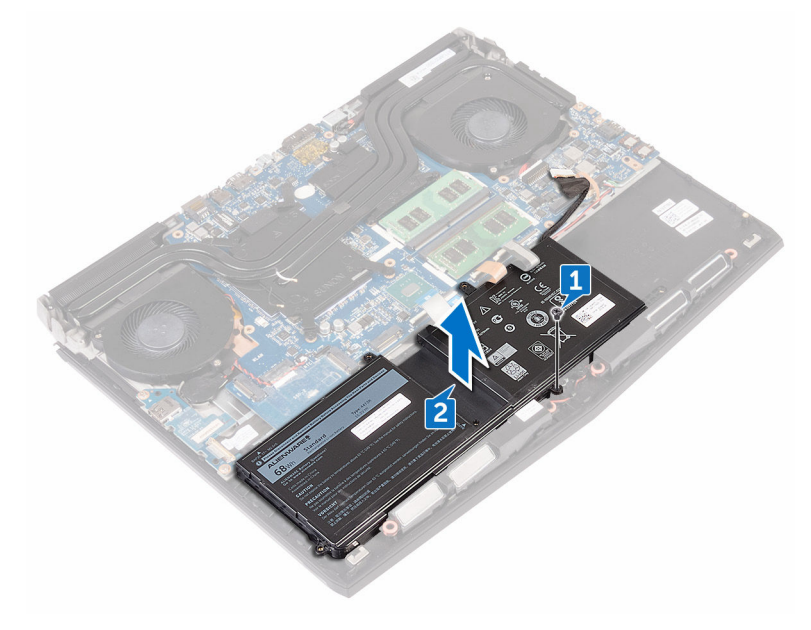

2 Снимите аккумулятор с упора для рук в сборе.

50

# Установка батареи

ПРЕДУПРЕЖДЕНИЕ: Перед началом работы с внутренними компонентами компьютера прочитайте информацию по технике безопасности, прилагаемую к компьютеру, и следуйте инструкциям, описанным в разделе <u>Подготовка к работе с внутренними компонентами</u> компьютера. После работы с внутренними компонентами компьютера следуйте инструкциям, описанным в разделе <u>После работы с</u> внутренними компонентами компьютера. Для ознакомления с рекомендуемыми правилами техники безопасности см. домашнюю страницу Нормативных требований по адресу www.dell.com/ regulatory\_compliance.

#### Последовательность действий

- **1** Совместите отверстие для винтов на аккумуляторе с отверстием на упоре для рук в сборе.
- **2** Закрутите винт (M2.5x5), с помощью которого аккумулятор крепится к упору для рук в сборе.

#### Действия после завершения операции

- **1** Установите <u>основной блок компьютера</u>.
- 2 Установите заднюю крышку платы ввода-вывода.
- 3 Установите твердотельный накопитель.
- **4** Выполните действия, приведенные в пунктах **4**-6 в разделе <u>«Установка</u> <u>жесткого диска»</u>.
- 5 Установите на место плату беспроводной сети.
- **6** Установите на место <u>нижнюю крышку</u>.

# Снятие сенсорной панели

▲ ПРЕДУПРЕЖДЕНИЕ: Перед началом работы с внутренними компонентами компьютера прочитайте информацию по технике безопасности, прилагаемую к компьютеру, и следуйте инструкциям, описанным в разделе <u>Подготовка к работе с внутренними компонентами</u> компьютера. После работы с внутренними компонентами компьютера следуйте инструкциям, описанным в разделе <u>После работы с</u> внутренними компонентами компьютера. Для ознакомления с рекомендуемыми правилами техники безопасности см. домашнюю страницу Нормативных требований по адресу www.dell.com/ regulatory\_compliance.

#### Предварительные действия

- **1** Снимите <u>нижнюю крышку</u>.
- 2 Извлеките плату беспроводной сети.
- **3** Выполните действия, приведенные в пунктах 1–3 в разделе <u>«Извлечение</u> <u>жесткого диска»</u>.
- 4 Извлеките твердотельный накопитель.
- 5 Снимите заднюю крышку платы ввода-вывода.
- 6 Снимите основной блок компьютера.
- 7 Извлеките батарею.

- **1** Откройте защелку и отсоедините кабель сенсорной панели от системной платы.
- **2** Откройте фиксаторы и отсоедините кабель сенсорной панели и кабель кнопок сенсорной панели от сенсорной панели.
- **3** Выкрутите пять винтов (M2x3), с помощью которых кронштейн сенсорной панели крепится к упору для рук в сборе.

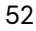

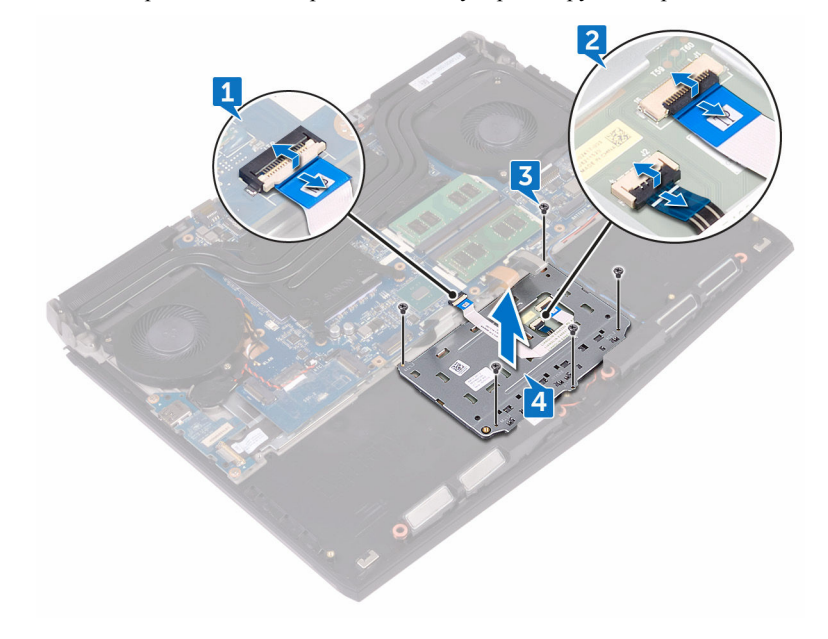

4 Снимите кронштейн сенсорной панели с упора для рук в сборе.

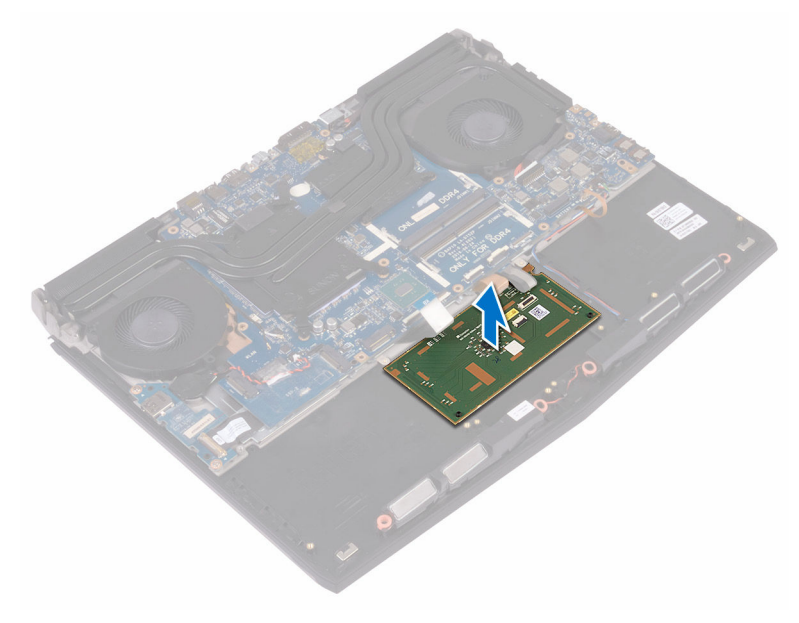

5 Снимите сенсорную панель с упора для рук в сборе.

# Установка сенсорной панели

ПРЕДУПРЕЖДЕНИЕ: Перед началом работы с внутренними компонентами компьютера прочитайте информацию по технике безопасности, прилагаемую к компьютеру, и следуйте инструкциям, описанным в разделе <u>Подготовка к работе с внутренними компонентами</u> компьютера. После работы с внутренними компонентами компьютера следуйте инструкциям, описанным в разделе <u>После работы с</u> внутренними компонентами компьютера. Для ознакомления с рекомендуемыми правилами техники безопасности см. домашнюю страницу Нормативных требований по адресу <u>www.dell.com/</u> regulatory\_compliance.

#### Последовательность действий

- **1** Используя направляющие штыри на упоре для рук, установите сенсорную панель на упор для рук в сборе.
- **2** Совместите отверстия на кронштейне сенсорной панели с отверстиями на упоре для рук в сборе.
- **3** Закрутите пять винтов (M2x3), с помощью которых кронштейн сенсорной панели крепится к упору для рук в сборе.
- 4 Вставьте кабель сенсорной панели и кабель кнопок сенсорной панели в соответствующие разъемы на сенсорной панели и закройте защелки, чтобы зафиксировать кабели.
- **5** Вставьте кабель сенсорной панели в разъем на системной плате и закройте защелку, чтобы зафиксировать кабель.

#### Действия после завершения операции

- **1** Установите на место <u>батарею</u>.
- 2 Установите основной блок компьютера.
- 3 Установите заднюю крышку платы ввода-вывода.
- 4 Установите на место плату беспроводной сети.
- 5 Установите твердотельный накопитель.

- **6** Выполните действия, приведенные в пунктах 4-6 в разделе «Установка жесткого диска».
- 7 Установите на место нижнюю крышку.

# Снятие клавиатуры

ПРЕДУПРЕЖДЕНИЕ: Перед началом работы с внутренними компонентами компьютера прочитайте информацию по технике безопасности, прилагаемую к компьютеру, и следуйте инструкциям, описанным в разделе <u>Подготовка к работе с внутренними компонентами</u> компьютера. После работы с внутренними компонентами компьютера следуйте инструкциям, описанным в разделе <u>После работы с</u> внутренними компонентами компьютера. Для ознакомления с рекомендуемыми правилами техники безопасности см. домашнюю страницу Нормативных требований по адресу www.dell.com/ regulatory\_compliance.

#### Предварительные действия

- **1** Снимите <u>нижнюю крышку</u>.
- 2 Извлеките плату беспроводной сети.
- **3** Выполните действия, приведенные в пунктах 1–3 в разделе <u>«Извлечение</u> <u>жесткого диска»</u>.
- 4 Извлеките твердотельный накопитель.
- 5 Снимите заднюю крышку платы ввода-вывода.
- 6 Снимите основной блок компьютера.
- 7 Извлеките батарею.
- 8 Извлеките модули памяти.
- 9 Извлеките системную плату в сборе.
- 10 Извлеките плату кнопки питания.

#### Последовательность действий

 Выкрутите 15 винтов (M2x3), которыми крепежная скоба клавиатуры крепится к упору для рук в сборе.

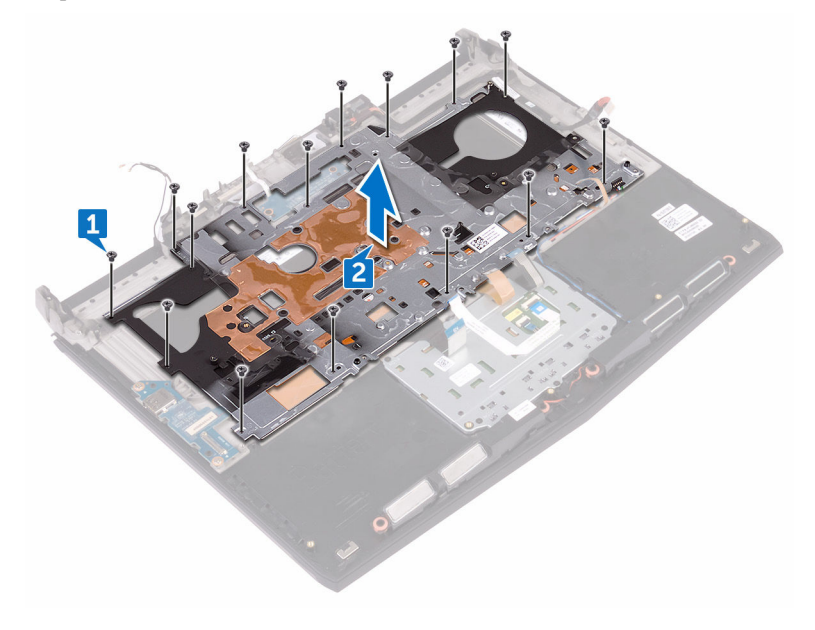

**2** Приподнимите крепежную скобу клавиатуры и снимите ее с упора для рук в сборе.

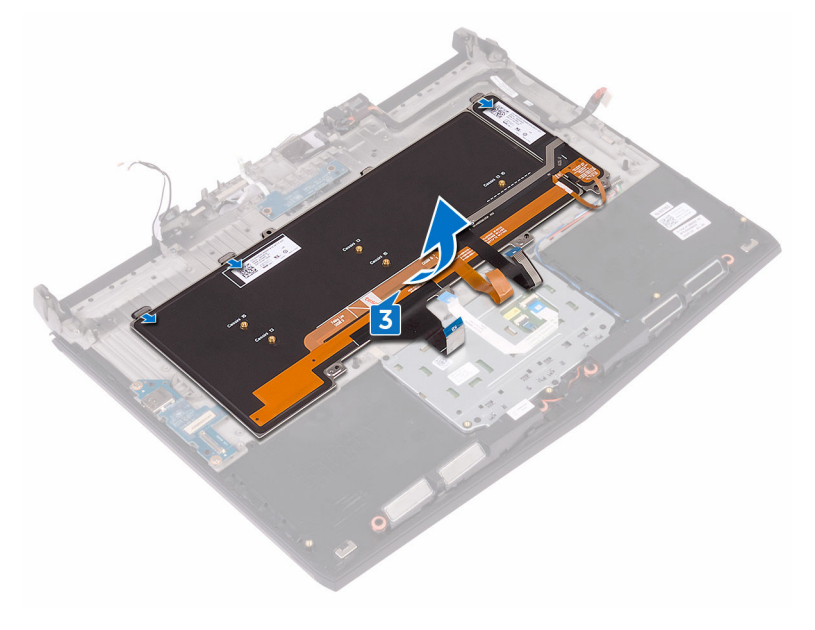

**3** Приподнимите клавиатуру под углом и извлеките ее с выступов на упоре для рук в сборе.

# Установка клавиатуры

ПРЕДУПРЕЖДЕНИЕ: Перед началом работы с внутренними компонентами компьютера прочитайте информацию по технике безопасности, прилагаемую к компьютеру, и следуйте инструкциям, описанным в разделе <u>Подготовка к работе с внутренними компонентами</u> компьютера. После работы с внутренними компонентами компьютера следуйте инструкциям, описанным в разделе <u>После работы с</u> внутренними компонентами компьютера. Для ознакомления с рекомендуемыми правилами техники безопасности см. домашнюю страницу Нормативных требований по адресу <u>www.dell.com/</u> regulatory\_compliance.

#### Последовательность действий

\land ОСТОРОЖНО: Убедитесь, что под клавиатурой нет ни одного кабеля.

- 1 Сдвиньте клавиатуру под выступы на упоре для рук в сборе.
- **2** Совместите резьбовые отверстия на крепежной скобе клавиатуры с резьбовыми отверстиями на упоре для рук в сборе.
- **3** Закрутите винты упора для рук в сборе (M2x3), с помощью которых скоба клавиатуры крепится к упору для рук в сборе.

#### Действия после завершения операции

- **1** Установите на место <u>плату кнопки питания</u>.
- 2 Установите на место системную плату в сборе.
- 3 Установите на место модули памяти.
- 4 Установите на место батарею.
- 5 Установите основной блок компьютера.
- **6** Установите <u>заднюю крышку платы ввода-вывода</u>.
- 7 Установите <u>твердотельный накопитель</u>.
- **8** Выполните действия, приведенные в пунктах 4-6 в разделе «Установка жесткого диска».
- 9 Установите на место плату беспроводной сети.
- 60

10 Установите на место нижнюю крышку.

### Извлечение платы ввода-вывода

▲ ПРЕДУПРЕЖДЕНИЕ: Перед началом работы с внутренними компонентами компьютера прочитайте информацию по технике безопасности, прилагаемую к компьютеру, и следуйте инструкциям, описанным в разделе <u>Подготовка к работе с внутренними компонентами</u> компьютера. После работы с внутренними компонентами компьютера следуйте инструкциям, описанным в разделе <u>После работы с</u> внутренними компонентами компьютера. Для ознакомления с рекомендуемыми правилами техники безопасности см. домашнюю страницу Нормативных требований по адресу www.dell.com/ regulatory\_compliance.

#### Предварительные действия

- **1** Снимите <u>нижнюю крышку</u>.
- 2 Извлеките плату беспроводной сети.
- **3** Выполните действия, приведенные в пунктах 1–3 в разделе <u>«Извлечение</u> <u>жесткого диска»</u>.
- 4 Извлеките твердотельный накопитель.
- 5 Снимите заднюю крышку платы ввода-вывода.
- 6 Снимите основной блок компьютера.

- **1** Отклейте ленту, с помощью которой кабель платы ввода-вывода крепится к плате ввода-вывода.
- **2** Откройте защелку и отсоедините кабель платы ввода-вывода от платы вводавывода.
- **3** Выкрутите два винта (M2.5x5), которыми плата ввода-вывода крепится к упору для рук в сборе.

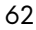

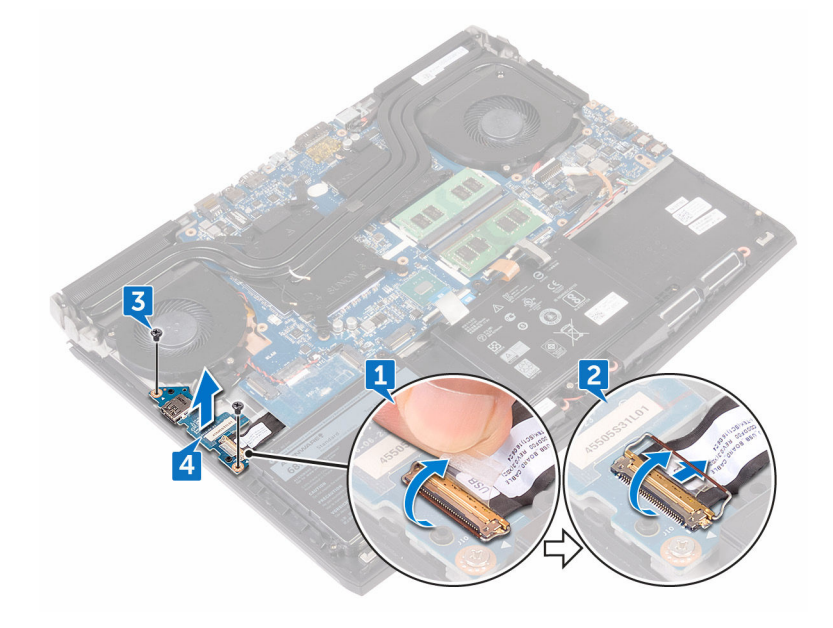

4 Приподнимите плату ввода-вывода и снимите ее с упора для рук в сборе.

### Установка платы ввода-вывода

ПРЕДУПРЕЖДЕНИЕ: Перед началом работы с внутренними компонентами компьютера прочитайте информацию по технике безопасности, прилагаемую к компьютеру, и следуйте инструкциям, описанным в разделе <u>Подготовка к работе с внутренними компонентами</u> компьютера. После работы с внутренними компонентами компьютера следуйте инструкциям, описанным в разделе <u>После работы с</u> внутренними компонентами компьютера. Для ознакомления с рекомендуемыми правилами техники безопасности см. домашнюю страницу Нормативных требований по адресу <u>www.dell.com/</u> regulatory\_compliance.

#### Последовательность действий

- С помощью направляющих штырей установите плату ввода-вывода на упоре для рук в сборе и совместите отверстия для винтов на плате ввода-вывода с отверстиями для винтов на упоре для рук в сборе.
- 2 Закрутите два винта (M2.5x5), которыми плата ввода-вывода крепится к упору для рук в сборе.
- **3** Вставьте кабель платы ввода-вывода в разъем на плате ввода-вывода и закройте защелку, чтобы зафиксировать кабель.
- **4** Приклейте ленту, с помощью которой кабель платы ввода-вывода крепится к плате ввода-вывода.

#### Действия после завершения операции

- **1** Установите <u>основной блок компьютера</u>.
- 2 Установите заднюю крышку платы ввода-вывода.
- 3 Установите <u>твердотельный накопитель</u>.
- **4** Выполните действия, приведенные в пунктах 4-6 в разделе «Установка жесткого диска».
- 5 Установите на место плату беспроводной сети.
- **6** Установите на место <u>нижнюю крышку</u>.
- 64

## Извлечение динамиков

▲ ПРЕДУПРЕЖДЕНИЕ: Перед началом работы с внутренними компонентами компьютера прочитайте информацию по технике безопасности, прилагаемую к компьютеру, и следуйте инструкциям, описанным в разделе <u>Подготовка к работе с внутренними компонентами</u> компьютера. После работы с внутренними компонентами компьютера следуйте инструкциям, описанным в разделе <u>После работы с</u> внутренними компонентами компьютера. Для ознакомления с рекомендуемыми правилами техники безопасности см. домашнюю страницу Нормативных требований по адресу www.dell.com/ regulatory\_compliance.

#### Предварительные действия

- **1** Снимите <u>нижнюю крышку</u>.
- 2 Извлеките плату беспроводной сети.
- **3** Выполните действия, приведенные в пунктах 1–3 в разделе <u>«Извлечение</u> <u>жесткого диска»</u>.
- 4 Извлеките твердотельный накопитель.
- 5 Снимите заднюю крышку платы ввода-вывода.
- 6 Снимите основной блок компьютера.
- 7 Извлеките батарею.

- 1 Отсоедините кабель динамиков от системной платы.
- 2 Извлеките кабель динамика из направляющих на упоре для рук в сборе.

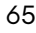

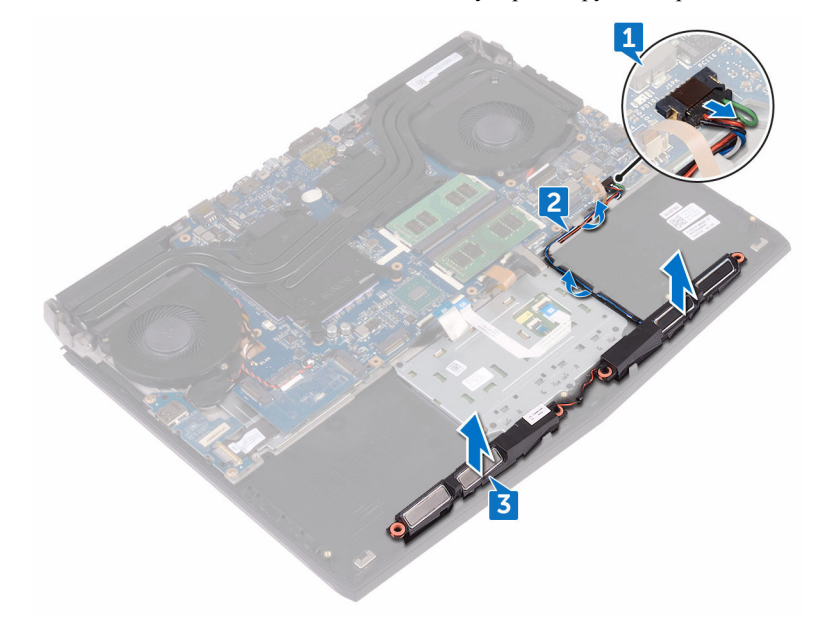

3 Извлеките динамики вместе с кабелями из упора для рук в сборе.

66

### Установка динамиков

ПРЕДУПРЕЖДЕНИЕ: Перед началом работы с внутренними компонентами компьютера прочитайте информацию по технике безопасности, прилагаемую к компьютеру, и следуйте инструкциям, описанным в разделе <u>Подготовка к работе с внутренними компонентами</u> компьютера. После работы с внутренними компонентами компьютера следуйте инструкциям, описанным в разделе <u>После работы с</u> внутренними компонентами компьютера. Для ознакомления с рекомендуемыми правилами техники безопасности см. домашнюю страницу Нормативных требований по адресу <u>www.dell.com/</u> regulatory\_compliance.

#### Последовательность действий

- **1** С помощью направляющих штырей установите динамики на упор для рук в сборе.
- **2** Уложите кабель дисплея посредством направляющих по упору для рук в сборе.
- 3 Подключите кабель динамика к системной плате.

#### Действия после завершения операции

- **1** Установите на место <u>батарею</u>.
- 2 Установите основной блок компьютера.
- 3 Установите заднюю крышку платы ввода-вывода.
- 4 Установите твердотельный накопитель.
- **5** Выполните действия, приведенные в пунктах 4-6 в разделе «Установка жесткого диска».
- 6 Установите на место плату беспроводной сети.
- 7 Установите на место <u>нижнюю крышку</u>.

# Извлечение системной платы в сборе

▲ ПРЕДУПРЕЖДЕНИЕ: Перед началом работы с внутренними компонентами компьютера прочитайте информацию по технике безопасности, прилагаемую к компьютеру, и следуйте инструкциям, описанным в разделе <u>Подготовка к работе с внутренними компонентами</u> компьютера. После работы с внутренними компонентами компьютера следуйте инструкциям, описанным в разделе <u>После работы с</u> внутренними компонентами компьютера. Для ознакомления с рекомендуемыми правилами техники безопасности см. домашнюю страницу Нормативных требований по адресу <u>www.dell.com/</u> regulatory\_compliance.

ПРИМЕЧАНИЕ: Метка обслуживания вашего компьютера хранится в системной плате. Вы должны ввести вашу метку обслуживания в программу установки BIOS после замены системной платы.

ПРИМЕЧАНИЕ: Замена системной платы сбрасывает любые изменения, внесенные в BIOS с использованием программы установки BIOS. После замены системной платы необходимо внести необходимые изменения заново.

ПРИМЕЧАНИЕ: Прежде чем отсоединять кабели от системной платы, запомните расположение разъемов, чтобы после замены системной платы вы смогли правильно их подключить.

#### Предварительные действия

- **1** Снимите <u>нижнюю крышку</u>.
- 2 Извлеките плату беспроводной сети.
- **3** Выполните действия, приведенные в пунктах 1–3 в разделе «<u>Извлечение</u> <u>жесткого диска</u>».
- 4 Извлеките <u>твердотельный накопитель</u>.
- 5 Снимите заднюю крышку платы ввода-вывода.
- 6 Снимите основной блок компьютера.
- 7 Извлеките батарею.

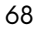

IJ

#### 8 Извлеките модули памяти.

- **1** Переверните компьютер.
- 2 Отклейте ленту, которой кабель дисплея крепится к системной плате.
- 3 Откройте защелку и отсоедините кабель дисплея от системной платы.
- **4** Потяните за язычок и отсоедините кабель платы кнопки питания от системной платы.
- 5 Отсоедините кабель платы логотипа от системной платы.

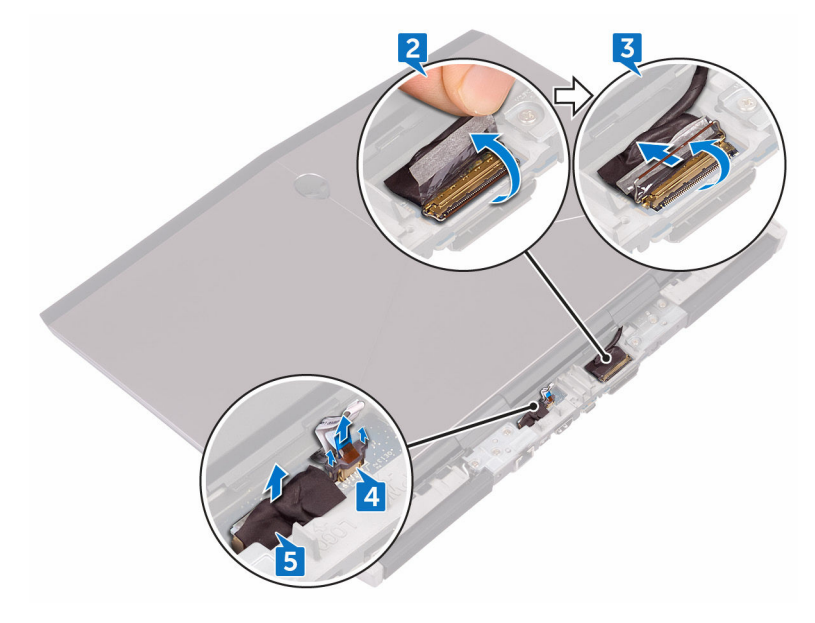

- 6 Переверните компьютер.
- 7 Отсоедините кабель батарейки типа «таблетка» от системной платы.
- **8** Отклейте ленту, с помощью которой кабель батарейки типа «таблетка» крепится к системной плате.
- 9 Отсоедините кабель разъема адаптера питания от системной платы.
- 10 Отсоедините кабель динамиков от системной платы.
- 11 Поднимите фиксатор и отсоедините кабель подсветки макроклавиш от системной платы.

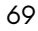

- 12 Откройте защелку и отсоедините кабель сенсорной панели от системной платы.
- **13** Отклейте ленту, с помощью которой кабель платы ввода-вывода крепится к плате ввода-вывода.
- **14** Откройте защелку и отсоедините кабель платы ввода-вывода от платы вводавывода.

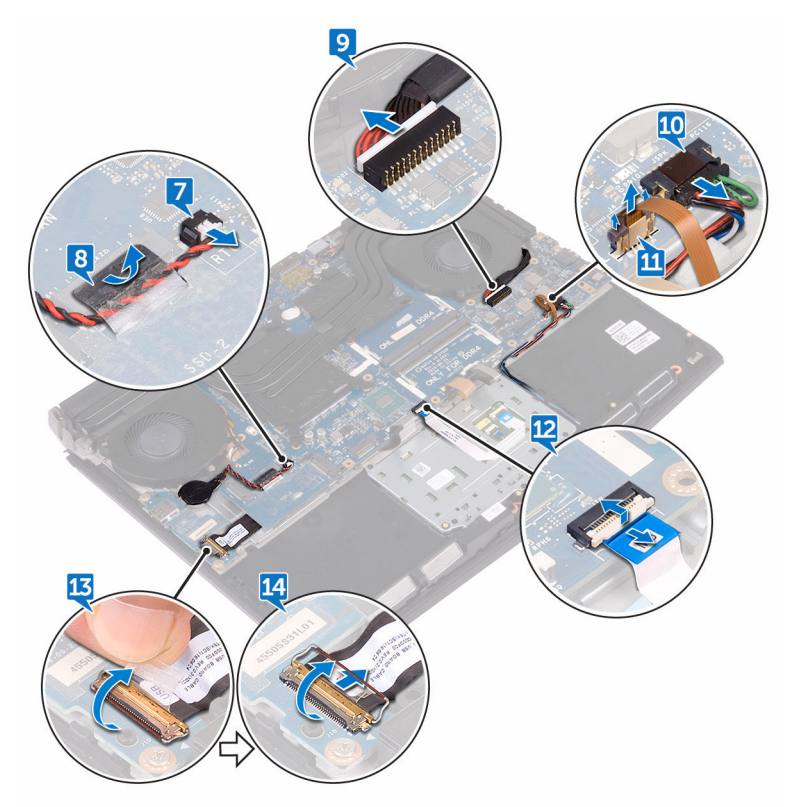

- **15** Выкрутите винт (M2.5х5), которым кронштейн порта USB Туре-С крепится к системной плате и снимите кронштейн порта USB Туре-С с системной платы.
- **16** Выкрутите шесть винтов (M2.5x5), которыми системная плата в сборе крепится к упору для рук в сборе.

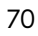

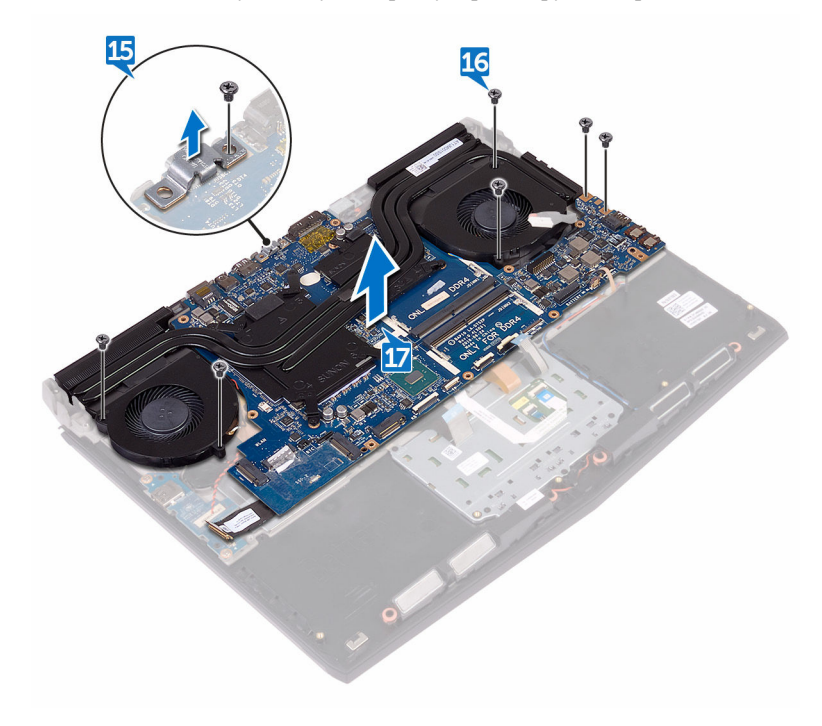

17 Поднимите системную плату в сборе с упора для рук в сборе.

# Установка системной платы в сборе

ПРЕДУПРЕЖДЕНИЕ: Перед началом работы с внутренними компонентами компьютера прочитайте информацию по технике безопасности, прилагаемую к компьютеру, и следуйте инструкциям, описанным в разделе <u>Подготовка к работе с внутренними компонентами</u> компьютера. После работы с внутренними компонентами компьютера следуйте инструкциям, описанным в разделе <u>После работы с</u> внутренними компонентами компьютера. Для ознакомления с рекомендуемыми правилами техники безопасности см. домашнюю страницу Нормативных требований по адресу <u>www.dell.com/</u> regulatory\_compliance.

ПРИМЕЧАНИЕ: Метка обслуживания вашего компьютера хранится в системной плате. Вы должны ввести вашу метку обслуживания в программу установки BIOS после замены системной платы.

ПРИМЕЧАНИЕ: Замена системной платы сбрасывает любые изменения, внесенные в BIOS с использованием программы установки BIOS. После замены системной платы необходимо внести необходимые изменения заново.

#### Последовательность действий

**1** Совместите резьбовые отверстия на системной плате с резьбовыми отверстиями на упоре для рук в сборе.

🔨 ОСТОРОЖНО: Убедитесь, что под системной платой нет кабелей.

- 2 Закрутите шесть винтов (M2.5x5), которыми системная плата в сборе крепится к упору для рук в сборе.
- **3** Совместите отверстие для винта на кронштейне порта USB Type-C с отверстием на системной плате.
- 4 Закрутите винт (M2.5x5), которым кронштейн порта USB Туре-С крепится к системной плате.
- **5** Вставьте кабель платы ввода-вывода в разъем на плате ввода-вывода и закройте защелку, чтобы зафиксировать кабель.

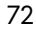

IJ
- **6** Приклейте ленту, с помощью которой кабель платы ввода-вывода крепится к плате ввода-вывода.
- 7 Вставьте кабель сенсорной панели и кабель подсветки макроклавиш в разъемы на системной плате и закройте защелки, чтобы зафиксировать кабели.
- **8** Подсоедините кабель порта адаптера питания и кабель дисплея к системной плате.
- **9** Уложите кабель батарейки типа «таблетка» в направляющие и приклейте ленту, чтобы зафиксировать кабель.
- 10 Подключите кабель батарейки типа «таблетка» к системной плате.
- 11 Переверните компьютер.
- 12 Подсоедините кабель платы логотипа к системной плате.
- **13** Вставьте кабель платы кнопки питания в соответствующий разъем на системной плате и закройте защелку, чтобы зафиксировать кабель.
- **14** Вставьте кабель дисплея в разъем на системной плате и закройте защелку, чтобы зафиксировать кабель.
- 15 Приклейте ленту, которой кабель дисплея крепится к системной плате.

## Действия после завершения операции

- **1** Установите на место модули памяти.
- 2 Установите на место батарею.
- 3 Установите основной блок компьютера.
- 4 Установите заднюю крышку платы ввода-вывода.
- 5 Установите <u>твердотельный накопитель</u>.
- **6** Выполните действия, приведенные в пунктах 4-6 в разделе «<u>Установка</u> <u>жесткого диска</u>».
- 7 Установите на место плату беспроводной сети.
- 8 Установите на место нижнюю крышку.

# Извлечение радиатора в сборе

ПРЕДУПРЕЖДЕНИЕ: Перед началом работы с внутренними компонентами компьютера прочитайте информацию по технике безопасности, прилагаемую к компьютеру, и следуйте инструкциям, описанным в разделе Подготовка к работе с внутренними компонентами компьютера. После работы с внутренними компонентами компьютера следуйте инструкциям, описанным в разделе После работы с внутренними компонентами компьютера. Для ознакомления с рекомендуемыми правилами техники безопасности см. домашнюю страницу Нормативных требований по адресу www.dell.com/ regulatory\_compliance.

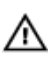

М ПРЕДУПРЕЖДЕНИЕ: Блок радиатора может сильно нагреваться в процессе нормальной работы. Дождитесь, чтобы радиатор охладился, прежде чем прикасаться к нему.

ОСТОРОЖНО: Для обеспечения максимального охлаждения процессора не прикасайтесь к теплопередающим поверхностям на блоке радиатора процессора. Секрет сальных желез кожи уменьшает теплопроводность термопасты.

## Предварительные действия

- 1 Снимите нижнюю крышку.
- 2 Извлеките плату беспроводной сети.
- 3 Выполните действия, приведенные в пунктах 1-3 в разделе «Извлечение жесткого диска».
- 4 Извлеките твердотельный накопитель.
- 5 Снимите заднюю крышку платы ввода-вывода.
- 6 Снимите основной блок компьютера.
- 7 Извлеките батарею.
- 8 Извлеките модули памяти.
- 9 Извлеките системную плату в сборе.

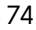

## Последовательность действий

- 1 Переверните системную плату в сборе.
- 2 Отсоедините кабель вентилятора от системной платы.
- **3** Отклейте ленту, поднимите кабель вентилятора и снимите его с системной платы в сборе.
- 4 Отсоедините кабель вентилятора от системной платы.
- **5** Отклейте ленту, поднимите кабель вентилятора и снимите его с системной платы в сборе.

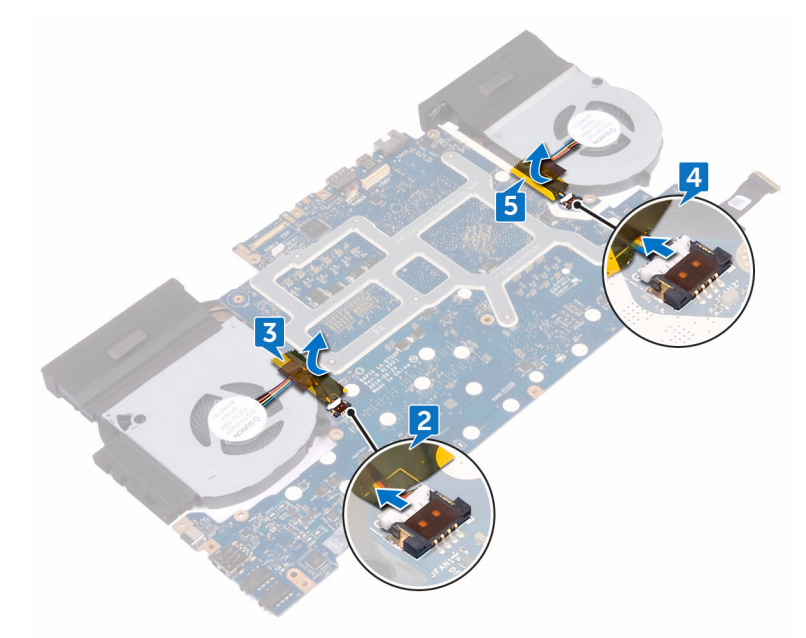

- 6 Переверните системную плату в сборе.
- **7** Выкрутите семь винтов (M2x3), которыми радиатор в сборе крепится к системной плате.

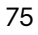

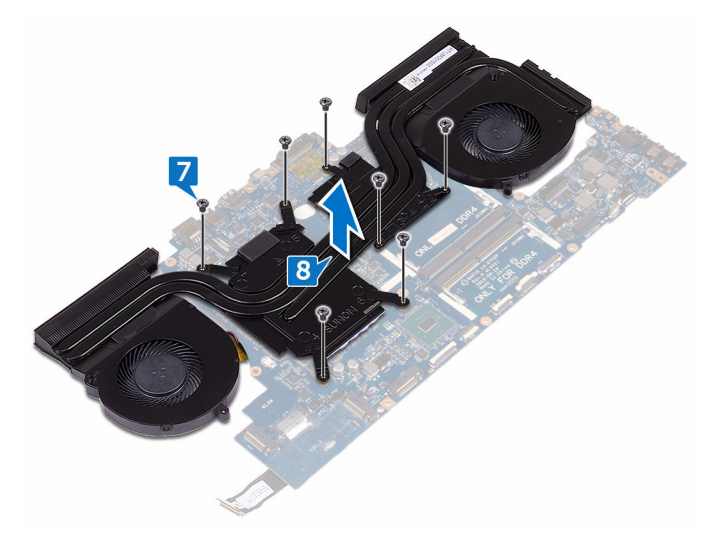

8 Снимите радиатор в сборе с системной платы.

# Установка радиатора в сборе

▲ ПРЕДУПРЕЖДЕНИЕ: Перед началом работы с внутренними компонентами компьютера прочитайте информацию по технике безопасности, прилагаемую к компьютеру, и следуйте инструкциям, описанным в разделе <u>Подготовка к работе с внутренними компонентами</u> компьютера. После работы с внутренними компонентами компьютера следуйте инструкциям, описанным в разделе <u>После работы с</u> внутренними компонентами компьютера. Для ознакомления с рекомендуемыми правилами техники безопасности см. домашнюю страницу Нормативных требований по адресу <u>www.dell.com/</u> regulatory\_compliance.

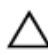

ОСТОРОЖНО: Неправильное выравнивание радиатора процессора может повредить системную плату и процессор.

ПРИМЕЧАНИЕ: Оригинальная теплопроводная паста может быть использована повторно, если оригинальная системная плата и вентилятор переустанавливаются вместе. Если или системная плата, или вентилятор были заменены, используйте теплопроводную прокладку, входящую в комплект, чтобы обеспечить требуемую теплопроводность.

## Последовательность действий

- **1** Совместите отверстия для винтов на радиаторе в сборе с отверстиями для винтов в системной плате.
- **2** Закрутите на место семь винтов (M2x3), которыми радиатор в сборе крепится к системной плате.
- 3 Переверните системную плату в сборе.
- **4** Приклейте ленту, чтобы прикрепить кабели вентилятора к системной плате в сборе.
- **5** Подсоедините кабели вентилятора к соответствующим разъемам на системной плате.

#### Действия после завершения операции

**1** Установите на место <u>системную плату в сборе</u>.

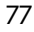

- 2 Установите на место модули памяти.
- **3** Установите на место <u>батарею</u>.
- 4 Установите основной блок компьютера.
- 5 Установите заднюю крышку платы ввода-вывода.
- 6 Установите <u>твердотельный накопитель</u>.
- **7** Выполните действия, приведенные в пунктах 4-6 в разделе «Установка жесткого диска».
- 8 Установите на место <u>плату беспроводной сети</u>.
- 9 Установите на место <u>нижнюю крышку</u>.

# Снятие разъема адаптера питания

ПРЕДУПРЕЖДЕНИЕ: Перед началом работы с внутренними компонентами компьютера прочитайте информацию по технике безопасности, прилагаемую к компьютеру, и следуйте инструкциям, описанным в разделе <u>Подготовка к работе с внутренними компонентами</u> компьютера. После работы с внутренними компонентами компьютера следуйте инструкциям, описанным в разделе <u>После работы с</u> внутренними компонентами компьютера. Для ознакомления с рекомендуемыми правилами техники безопасности см. домашнюю страницу Нормативных требований по адресу <u>www.dell.com/</u> regulatory\_compliance.

## Предварительные действия

- **1** Снимите <u>нижнюю крышку</u>.
- 2 Извлеките плату беспроводной сети.
- **3** Выполните действия, приведенные в пунктах 1–3 в разделе <u>«Извлечение</u> <u>жесткого диска»</u>.
- 4 Извлеките твердотельный накопитель.
- 5 Снимите заднюю крышку платы ввода-вывода.
- 6 Снимите основной блок компьютера.
- 7 Извлеките батарею.
- 8 Извлеките модули памяти.
- 9 Извлеките системную плату в сборе.

## Последовательность действий

- Выкрутите винт (M2x3), с помощью которого кронштейн порта адаптера питания крепится к упору для рук в сборе.
- 2 Снимите кронштейн порта адаптера питания с порта адаптера питания.
- 3 Снимите порт адаптера питания с упора для рук в сборе.

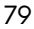

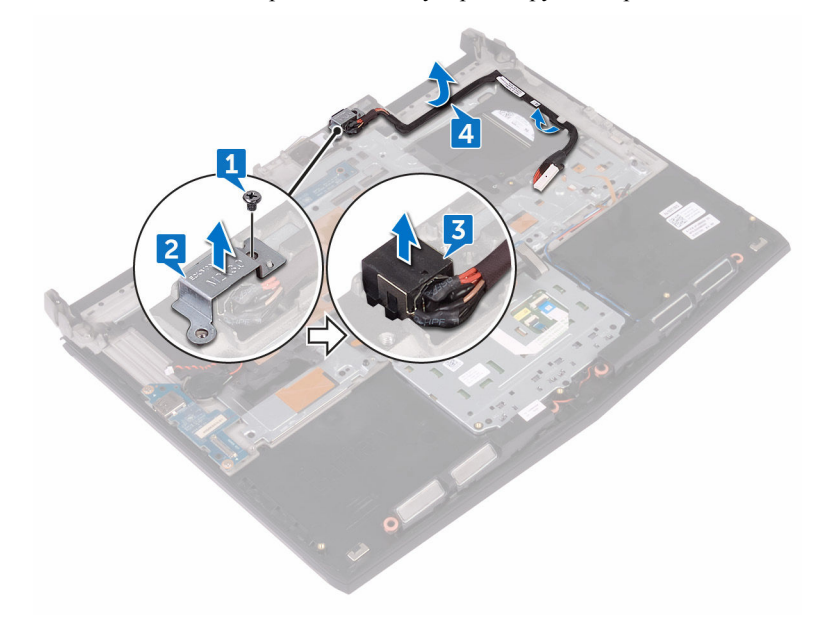

4 Снимите кабель из направляющих на упоре для рук в сборе.

# Установка разъема адаптера питания

▲ ПРЕДУПРЕЖДЕНИЕ: Перед началом работы с внутренними компонентами компьютера прочитайте информацию по технике безопасности, прилагаемую к компьютеру, и следуйте инструкциям, описанным в разделе <u>Подготовка к работе с внутренними компонентами</u> компьютера. После работы с внутренними компонентами компьютера следуйте инструкциям, описанным в разделе <u>После работы с</u> внутренними компонентами компьютера. Для ознакомления с рекомендуемыми правилами техники безопасности см. домашнюю страницу Нормативных требований по адресу <u>www.dell.com/</u> <u>regulatory\_compliance</u>.

## Последовательность действий

- 1 Вставьте разъем адаптера питания в разъем в упоре для рук в сборе.
- **2** Проложите кабель разъема адаптера питания через направляющие на упоре для рук в сборе.
- **3** Совместите отверстие для винта на кронштейне порта адаптера питания с отверстием для винта на упоре для рук в сборе.
- **4** Закрутите винт (M2x3), с помощью которого кронштейн порта адаптера питания крепится к упору для рук в сборе.

## Действия после завершения операции

- **1** Установите на место <u>системную плату в сборе</u>.
- 2 Установите на место модули памяти.
- **3** Установите на место <u>батарею</u>.
- 4 Установите основной блок компьютера.
- 5 Установите заднюю крышку платы ввода-вывода.
- 6 Установите <u>твердотельный накопитель</u>.
- 7 Выполните действия, приведенные в пунктах 4-6 в разделе «Установка жесткого диска».

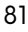

- 8 Установите на место плату беспроводной сети.
- **9** Установите на место <u>нижнюю крышку</u>.

# Извлечение платы кнопки питания

▲ ПРЕДУПРЕЖДЕНИЕ: Перед началом работы с внутренними компонентами компьютера прочитайте информацию по технике безопасности, прилагаемую к компьютеру, и следуйте инструкциям, описанным в разделе <u>Подготовка к работе с внутренними компонентами</u> компьютера. После работы с внутренними компонентами компьютера следуйте инструкциям, описанным в разделе <u>После работы с</u> внутренними компонентами компьютера. Для ознакомления с рекомендуемыми правилами техники безопасности см. домашнюю страницу Нормативных требований по адресу <u>www.dell.com/</u> <u>regulatory\_compliance</u>.

## Предварительные действия

- 1 Снимите <u>нижнюю крышку</u>.
- 2 Извлеките плату беспроводной сети.
- **3** Выполните действия, приведенные в пунктах 1–3 в разделе <u>«Извлечение</u> <u>жесткого диска»</u>.
- 4 Извлеките твердотельный накопитель.
- 5 Снимите заднюю крышку платы ввода-вывода.
- 6 Снимите основной блок компьютера.
- 7 Извлеките батарею.
- 8 Извлеките модули памяти.
- 9 Извлеките системную плату в сборе.

## Последовательность действий

 Выкрутите два винта (M2x3), которыми плата кнопки питания крепится к упору для рук в сборе.

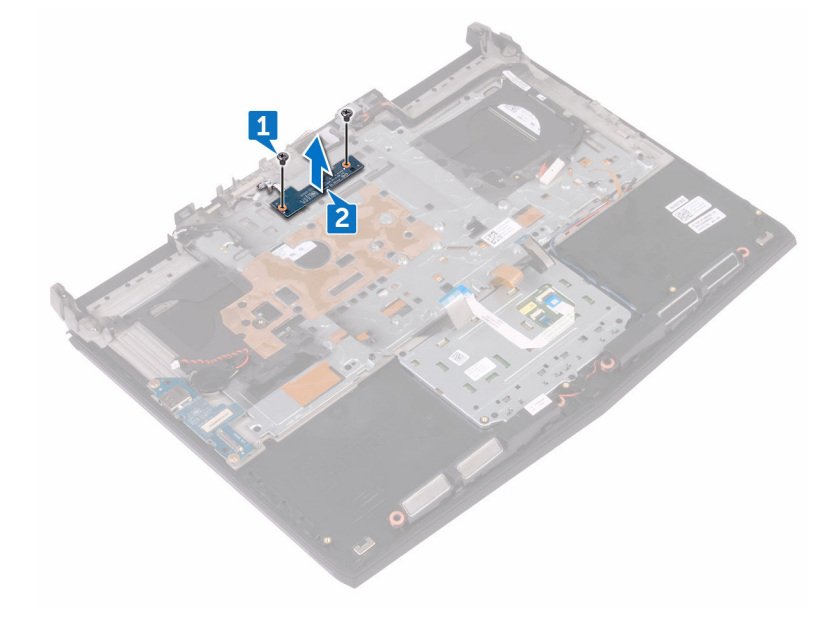

2 Снимите плату кнопки питания вместе с кабелем с упора для рук в сборе.

84

# Установка платы кнопки питания

ПРЕДУПРЕЖДЕНИЕ: Перед началом работы с внутренними компонентами компьютера прочитайте информацию по технике безопасности, прилагаемую к компьютеру, и следуйте инструкциям, описанным в разделе <u>Подготовка к работе с внутренними компонентами</u> компьютера. После работы с внутренними компонентами компьютера следуйте инструкциям, описанным в разделе <u>После работы с</u> внутренними компонентами компьютера. Для ознакомления с рекомендуемыми правилами техники безопасности см. домашнюю страницу Нормативных требований по адресу <u>www.dell.com/</u> regulatory\_compliance.

## Последовательность действий

- **1** Совместите отверстия для винтов на плате кнопки питания с отверстиями для винтов на упоре для рук в сборе.
- 2 Закрутите два винта (M2x3), которыми плата кнопки питания крепится к упору для рук в сборе.

## Действия после завершения операции

- **1** Установите на место <u>системную плату в сборе</u>.
- 2 Установите на место модули памяти.
- **3** Установите на место <u>батарею</u>.
- 4 Установите основной блок компьютера.
- 5 Установите заднюю крышку платы ввода-вывода.
- 6 Установите <u>твердотельный накопитель</u>.
- 7 Выполните действия, приведенные в пунктах 4-6 в разделе «Установка жесткого диска».

- 8 Установите на место плату беспроводной сети.
- **9** Установите на место <u>нижнюю крышку</u>.

# Снятие упора для рук

ПРЕДУПРЕЖДЕНИЕ: Перед началом работы с внутренними компонентами компьютера прочитайте информацию по технике безопасности, прилагаемую к компьютеру, и следуйте инструкциям, описанным в разделе <u>Подготовка к работе с внутренними компонентами</u> компьютера. После работы с внутренними компонентами компьютера следуйте инструкциям, описанным в разделе <u>После работы с</u> внутренними компонентами компьютера. Для ознакомления с рекомендуемыми правилами техники безопасности см. домашнюю страницу Нормативных требований по адресу <u>www.dell.com/</u> regulatory\_compliance.

## Предварительные действия

- **1** Снимите <u>нижнюю крышку</u>.
- 2 Извлеките плату беспроводной сети.
- **3** Извлеките модули памяти.
- **4** Выполните действия, приведенные в пунктах 1–3 в разделе <u>«Извлечение</u> <u>жесткого диска»</u>.
- 5 Извлеките твердотельный накопитель.
- 6 Снимите заднюю крышку платы ввода-вывода.
- 7 Снимите основной блок компьютера.
- 8 Извлеките <u>батарейку типа «таблетка»</u>.
- 9 Извлеките батарею.
- 10 Извлеките сенсорную панель.
- 11 Снимите плату ввода-вывода.
- 12 Извлеките динамики.
- 13 Извлеките системную плату в сборе.
- 14 Снимите клавиатуру.
- 15 Извлеките порт адаптера питания.
- 16 Извлеките плату кнопки питания.
- 86

# Последовательность действий

После выполнения всех предварительных требований остается упор для рук в сборе.

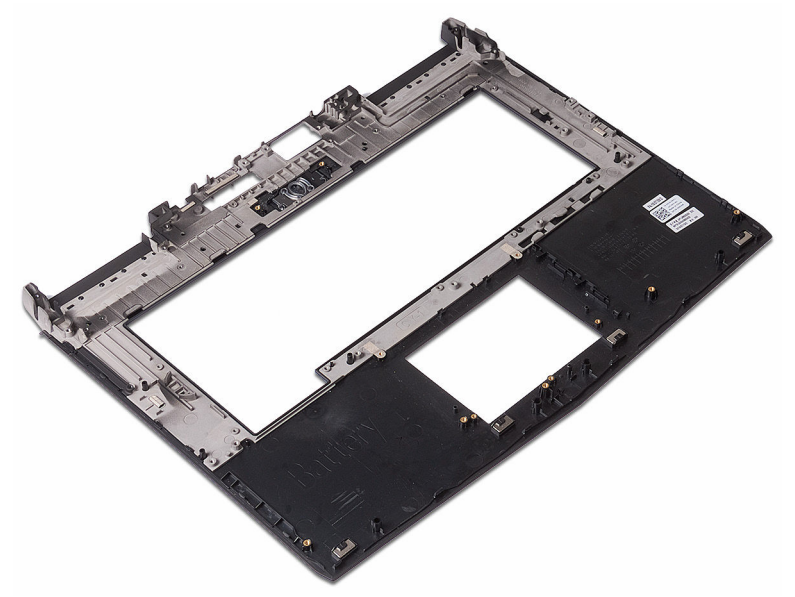

# Установка упора для рук

ПРЕДУПРЕЖДЕНИЕ: Перед началом работы с внутренними компонентами компьютера прочитайте информацию по технике безопасности, прилагаемую к компьютеру, и следуйте инструкциям, описанным в разделе <u>Подготовка к работе с внутренними компонентами</u> компьютера. После работы с внутренними компонентами компьютера следуйте инструкциям, описанным в разделе <u>После работы с</u> внутренними компонентами компьютера. Для ознакомления с рекомендуемыми правилами техники безопасности см. домашнюю страницу Нормативных требований по адресу <u>www.dell.com/</u> regulatory\_compliance.

## Последовательность действий

Установите упор для рук в сборе на плоскую поверхность.

## Действия после завершения операции

- **1** Установите на место <u>плату кнопки питания</u>.
- 2 Установите порт адаптера питания.
- 3 Установите на место клавиатуру.
- 4 Установите на место системную плату в сборе.
- 5 Установите динамики.
- **6** Установите <u>плату ввода-вывода</u>.
- 7 Установите сенсорную панель.
- 8 Установите на место батарею.
- 9 Установите <u>батарейку типа «таблетка»</u>.
- 10 Установите основной блок компьютера.
- **11** Установите <u>заднюю крышку платы ввода-вывода</u>.
- 12 Установите на место модули памяти.
- 13 Установите твердотельный накопитель.
- **14** Выполните действия, приведенные в пунктах 4-6 в разделе «Установка жесткого диска».

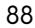

- 15 Установите на место плату беспроводной сети.
- 16 Установите на место <u>нижнюю крышку</u>.

## Снятие дисплея

ПРЕДУПРЕЖДЕНИЕ: Перед началом работы с внутренними компонентами компьютера прочитайте информацию по технике безопасности, прилагаемую к компьютеру, и следуйте инструкциям, описанным в разделе <u>Подготовка к работе с внутренними компонентами</u> компьютера. После работы с внутренними компонентами компьютера следуйте инструкциям, описанным в разделе <u>После работы с</u> внутренними компонентами компьютера. Для ознакомления с рекомендуемыми правилами техники безопасности см. домашнюю страницу Нормативных требований по адресу www.dell.com/ regulatory\_compliance.

## Предварительные действия

- **1** Снимите <u>нижнюю крышку</u>.
- 2 Извлеките плату беспроводной сети.
- **3** Выполните действия, приведенные в пунктах 1–3 в разделе <u>«Извлечение</u> <u>жесткого диска»</u>.
- 4 Извлеките твердотельный накопитель.
- 5 Снимите заднюю крышку платы ввода-вывода.
- 6 Снимите основной блок компьютера.
- 7 Извлеките батарею.
- 8 Извлеките модули памяти.
- 9 Извлеките системную плату в сборе.

## Последовательность действий

 Выкрутите шесть винтов (M2.5x5), которыми дисплей в сборе крепится к упору для рук в сборе.

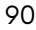

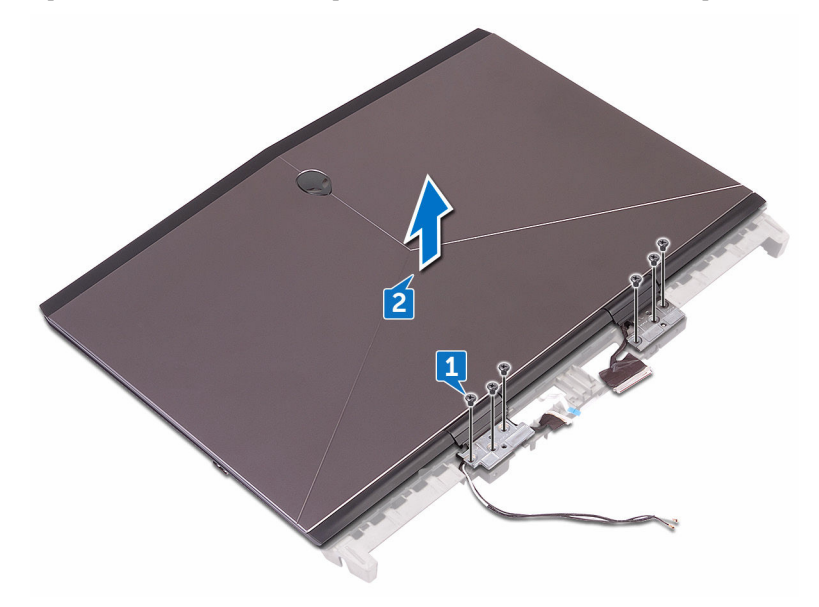

2 Приподнимите дисплей в сборе и снимите с основания компьютера.

## Установка дисплея

ПРЕДУПРЕЖДЕНИЕ: Перед началом работы с внутренними компонентами компьютера прочитайте информацию по технике безопасности, прилагаемую к компьютеру, и следуйте инструкциям, описанным в разделе <u>Подготовка к работе с внутренними компонентами</u> компьютера. После работы с внутренними компонентами компьютера следуйте инструкциям, описанным в разделе <u>После работы с</u> внутренними компонентами компьютера. Для ознакомления с рекомендуемыми правилами техники безопасности см. домашнюю страницу Нормативных требований по адресу <u>www.dell.com/</u> regulatory\_compliance.

## Последовательность действий

- **1** Совместите резьбовые отверстия на шарнирах дисплея с резьбовыми отверстиями на упоре для рук в сборе.
- **2** Закрутите шесть винтов (M2.5x5), которыми дисплей в сборе крепится к упору для рук в сборе.

## Действия после завершения операции

- **1** Установите на место <u>системную плату в сборе</u>.
- 2 Установите на место модули памяти.
- **3** Установите на место <u>батарею</u>.
- 4 Установите основной блок компьютера.
- 5 Установите заднюю крышку платы ввода-вывода.
- 6 Установите <u>твердотельный накопитель</u>.
- 7 Выполните действия, приведенные в пунктах 4-6 в разделе «Установка жесткого диска».
- 8 Установите на место плату беспроводной сети.
- 9 Установите на место <u>нижнюю крышку</u>.

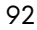

# Снятие лицевой панели дисплея

▲ ПРЕДУПРЕЖДЕНИЕ: Перед началом работы с внутренними компонентами компьютера прочитайте информацию по технике безопасности, прилагаемую к компьютеру, и следуйте инструкциям, описанным в разделе <u>Подготовка к работе с внутренними компонентами</u> компьютера. После работы с внутренними компонентами компьютера следуйте инструкциям, описанным в разделе <u>После работы с</u> внутренними компонентами компьютера. Для ознакомления с рекомендуемыми правилами техники безопасности см. домашнюю страницу Нормативных требований по адресу www.dell.com/ regulatory\_compliance.

## Предварительные действия

- **1** Снимите <u>нижнюю крышку</u>.
- 2 Извлеките плату беспроводной сети.
- **3** Выполните действия, приведенные в пунктах 1–3 в разделе <u>«Извлечение</u> <u>жесткого диска»</u>.
- 4 Извлеките твердотельный накопитель.
- 5 Снимите заднюю крышку платы ввода-вывода.
- 6 Снимите основной блок компьютера.
- 7 Извлеките батарею.
- 8 Извлеките модули памяти.
- 9 Извлеките системную плату в сборе.
- 10 Снимите дисплей в сборе.

## Последовательность действий

 Осторожно подденьте внутренние края лицевой панели дисплея подушечками пальцев.

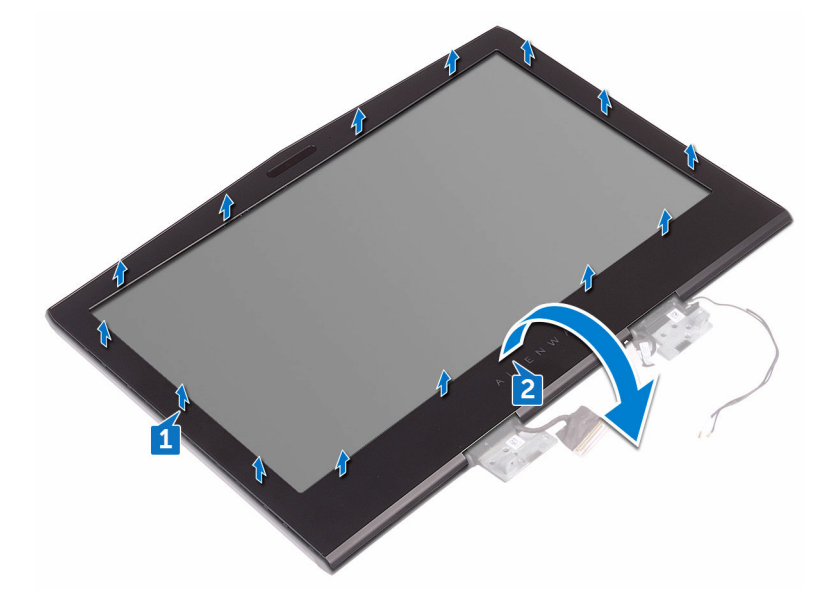

2 Осторожно поднимите лицевую панель дисплея и переверните ее.

- 3 Отсоедините кабель Tron Light от платы логотипа.
- **4** Потяните фиксатор и отсоедините кабель с головой инопланетянина от платы логотипа.
- 5 Отсоедините кабель платы логотипа от платы логотипа.
- 6 Отсоедините кабель Tron Light от платы логотипа.

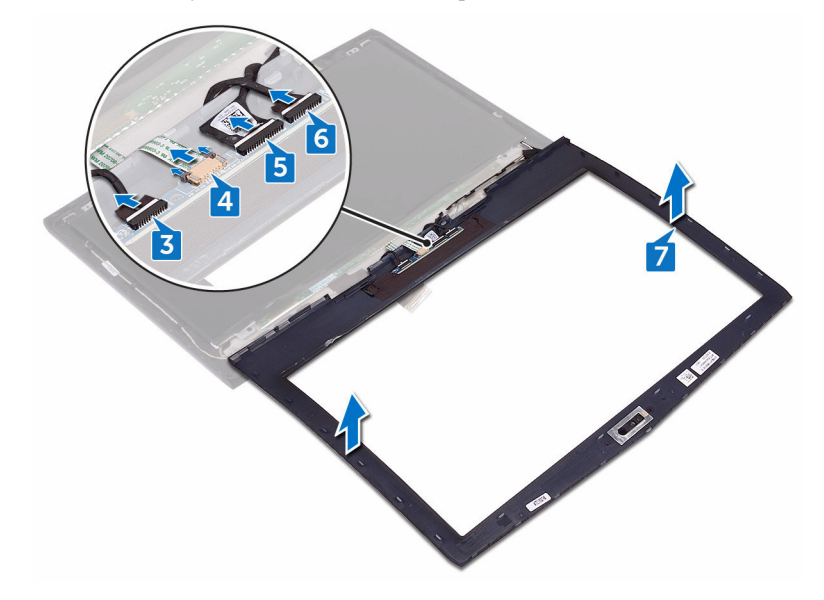

7 Снимите лицевую панель с дисплея в сборе.

# Установка лицевой панели дисплея

▲ ПРЕДУПРЕЖДЕНИЕ: Перед началом работы с внутренними компонентами компьютера прочитайте информацию по технике безопасности, прилагаемую к компьютеру, и следуйте инструкциям, описанным в разделе <u>Подготовка к работе с внутренними компонентами</u> компьютера. После работы с внутренними компонентами компьютера следуйте инструкциям, описанным в разделе <u>После работы с</u> внутренними компонентами компьютера. Для ознакомления с рекомендуемыми правилами техники безопасности см. домашнюю страницу Нормативных требований по адресу <u>www.dell.com/</u> regulatory\_compliance.

## Последовательность действий

- 1 Поместите дисплей в сборе на чистую ровную поверхность.
- 2 Подсоедините кабели Tron Light к плате логотипа.
- 3 Подсоедините кабель платы логотипа к плате логотипа.
- **4** Вставьте кабель с головой инопланетянина в плату логотипа и закройте фиксатор, чтобы зафиксировать кабель.
- 5 Аккуратно переверните лицевую панель дисплея.
- **6** Совместите лицевую панель дисплея с задней крышкой дисплея и аккуратно установите лицевую панель дисплея на место до щелчка.

## Действия после завершения операции

- **1** Установите <u>дисплей в сборе</u>.
- 2 Установите на место системную плату в сборе.
- 3 Установите на место модули памяти.
- 4 Установите на место батарею.
- 5 Установите основной блок компьютера.
- 6 Установите заднюю крышку платы ввода-вывода.
- 7 Установите <u>твердотельный накопитель</u>.
- 96

- **8** Выполните действия, приведенные в пунктах 4-6 в разделе «Установка жесткого диска».
- 9 Установите на место плату беспроводной сети.
- 10 Установите на место <u>нижнюю крышку</u>.

## Снятие панели дисплея

ПРЕДУПРЕЖДЕНИЕ: Перед началом работы с внутренними компонентами компьютера прочитайте информацию по технике безопасности, прилагаемую к компьютеру, и следуйте инструкциям, описанным в разделе <u>Подготовка к работе с внутренними компонентами</u> компьютера. После работы с внутренними компонентами компьютера следуйте инструкциям, описанным в разделе <u>После работы с</u> внутренними компонентами компьютера. Для ознакомления с рекомендуемыми правилами техники безопасности см. домашнюю страницу Нормативных требований по адресу www.dell.com/ regulatory\_compliance.

## Предварительные действия

- **1** Снимите <u>нижнюю крышку</u>.
- 2 Извлеките плату беспроводной сети.
- **3** Выполните действия, приведенные в пунктах 1–3 в разделе <u>«Извлечение</u> <u>жесткого диска»</u>.
- 4 Извлеките твердотельный накопитель.
- 5 Снимите заднюю крышку платы ввода-вывода.
- 6 Снимите основной блок компьютера.
- 7 Извлеките батарею.
- 8 Извлеките модули памяти.
- 9 Извлеките системную плату в сборе.
- 10 Снимите дисплей в сборе.
- 11 Снимите лицевую панель дисплея.
- 12 Извлеките <u>камеру</u>.

#### Последовательность действий

- Выкрутите четыре винта (M2x3), которыми панель дисплея крепится к задней крышке дисплея.
- 98

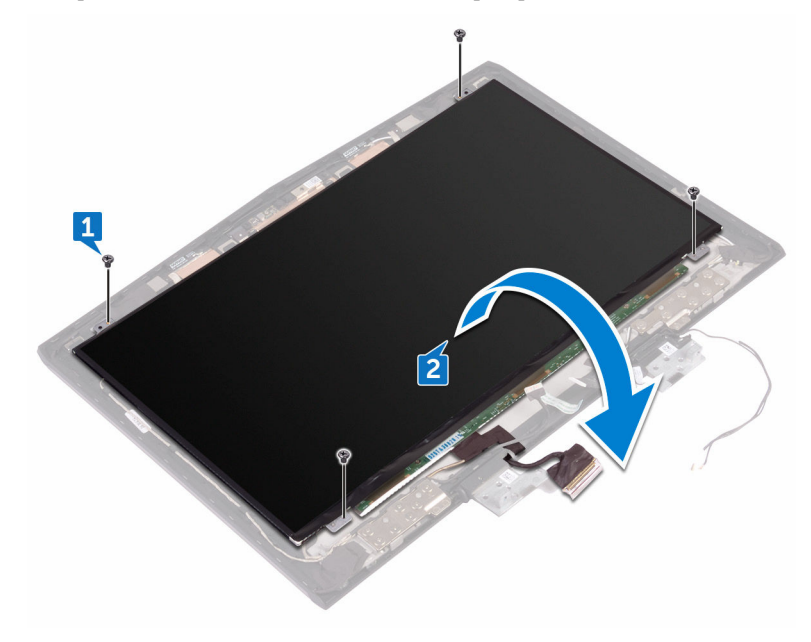

2 Осторожно поднимите панель дисплея и переверните ее.

- 3 Отклейте ленту, которой кабель дисплея крепится к панели дисплея.
- 4 Откройте защелку и отсоедините кабель дисплея от панели дисплея.

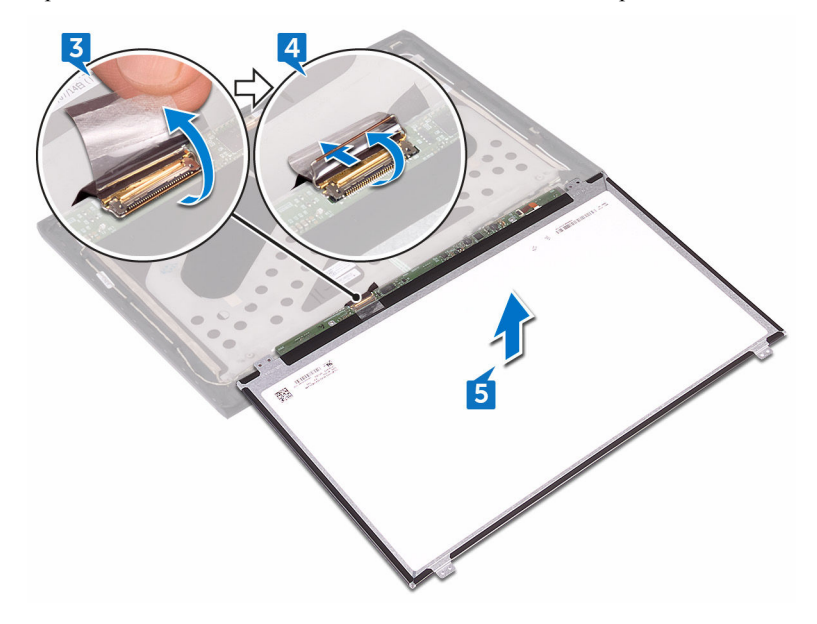

5 Приподнимите и отсоедините панель дисплея от задней крышки дисплея.

100

# Установка панели дисплея

ПРЕДУПРЕЖДЕНИЕ: Перед началом работы с внутренними компонентами компьютера прочитайте информацию по технике безопасности, прилагаемую к компьютеру, и следуйте инструкциям, описанным в разделе <u>Подготовка к работе с внутренними компонентами</u> компьютера. После работы с внутренними компонентами компьютера следуйте инструкциям, описанным в разделе <u>После работы с</u> внутренними компонентами компьютера. Для ознакомления с рекомендуемыми правилами техники безопасности см. домашнюю страницу Нормативных требований по адресу <u>www.dell.com/</u> regulatory\_compliance.

## Последовательность действий

- **1** Вставьте кабель дисплея в разъем на панели дисплея и закройте защелку, чтобы зафиксировать кабель.
- 2 Приклейте ленту, которой кабель дисплея крепится к панели дисплея.
- **3** Переверните панель дисплея и аккуратно положите ее на заднюю крышку дисплея.
- **4** Совместите отверстия для винтов на панели дисплея с отверстиями для винтов на задней крышке дисплея.
- **5** Закрутите четыре винта (M2x3), которыми панель дисплея крепится к задней крышке дисплея.

## Действия после завершения операции

- **1** Установите <u>камеру</u>.
- 2 Установите <u>лицевую панель дисплея</u>.
- 3 Установите дисплей в сборе.
- 4 Установите на место системную плату в сборе.
- 5 Установите на место модули памяти.
- **6** Установите на место <u>батарею</u>.
- 7 Установите основной блок компьютера.
- 8 Установите заднюю крышку платы ввода-вывода.

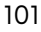

- 9 Установите <u>твердотельный накопитель</u>.
- **10** Выполните действия, приведенные в пунктах 4–6 в разделе «Установка жесткого диска».
- 11 Установите на место плату беспроводной сети.
- 12 Установите на место <u>нижнюю крышку</u>.

# Извлечение кабеля камеры

ПРЕДУПРЕЖДЕНИЕ: Перед началом работы с внутренними компонентами компьютера прочитайте информацию по технике безопасности, прилагаемую к компьютеру, и следуйте инструкциям, описанным в разделе <u>Подготовка к работе с внутренними компонентами</u> компьютера. После работы с внутренними компонентами компьютера следуйте инструкциям, описанным в разделе <u>После работы с</u> внутренними компонентами компьютера. Для ознакомления с рекомендуемыми правилами техники безопасности см. домашнюю страницу Нормативных требований по адресу www.dell.com/ regulatory\_compliance.

## Предварительные действия

- **1** Снимите <u>нижнюю крышку</u>.
- 2 Извлеките плату беспроводной сети.
- **3** Выполните действия, приведенные в пунктах 1–3 в разделе <u>«Извлечение</u> <u>жесткого диска»</u>.
- 4 Извлеките твердотельный накопитель.
- 5 Снимите заднюю крышку платы ввода-вывода.
- 6 Снимите основной блок компьютера.
- 7 Извлеките батарею.
- 8 Извлеките системную плату в сборе.
- 9 Снимите <u>дисплей в сборе</u>.
- 10 Снимите лицевую панель дисплея.
- 11 Снимите <u>панель дисплея</u>.

## Последовательность действий

- 1 Отсоедините кабель камеры от модуля камеры.
- **2** Запомните расположение кабеля камеры и извлеките его из направляющих на задней крышке.

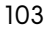

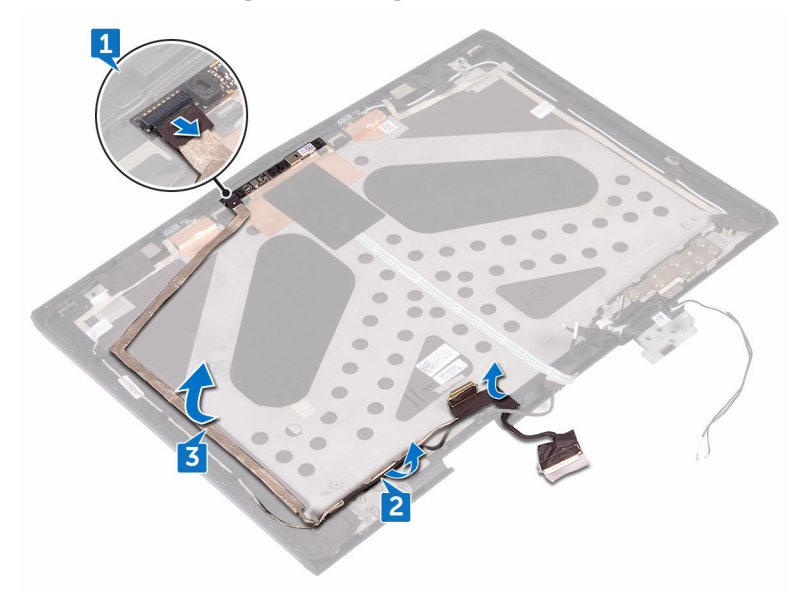

3 Отделите кабель камеры от задней крышки дисплея.

# Установка кабеля камеры

ПРЕДУПРЕЖДЕНИЕ: Перед началом работы с внутренними компонентами компьютера прочитайте информацию по технике безопасности, прилагаемую к компьютеру, и следуйте инструкциям, описанным в разделе <u>Подготовка к работе с внутренними компонентами</u> компьютера. После работы с внутренними компонентами компьютера следуйте инструкциям, описанным в разделе <u>После работы с</u> внутренними компонентами компьютера. Для ознакомления с рекомендуемыми правилами техники безопасности см. домашнюю страницу Нормативных требований по адресу <u>www.dell.com/</u> regulatory\_compliance.

## Последовательность действий

- 1 Прикрепите кабель камеры к задней крышке дисплея.
- **2** С помощью направляющих штырей установите модуль камеры на заднюю крышку дисплея.
- 3 Подключите кабель камеры к модулю камеры.

## Действия после завершения операции

- **1** Установите <u>панель дисплея</u>.
- 2 Установите <u>лицевую панель дисплея</u>.
- 3 Установите дисплей в сборе.
- 4 Установите на место системную плату в сборе.
- 5 Установите на место модули памяти.
- **6** Установите на место <u>батарею</u>.
- 7 Установите основной блок компьютера.
- 8 Установите заднюю крышку платы ввода-вывода.
- 9 Установите <u>твердотельный накопитель</u>.
- **10** Выполните действия, приведенные в пунктах 4-6 в разделе «Установка жесткого диска».
- 11 Установите на место плату беспроводной сети.

12 Установите на место <u>нижнюю крышку</u>.

# Снятие шарниров дисплея

ПРЕДУПРЕЖДЕНИЕ: Перед началом работы с внутренними компонентами компьютера прочитайте информацию по технике безопасности, прилагаемую к компьютеру, и следуйте инструкциям, описанным в разделе <u>Подготовка к работе с внутренними компонентами</u> компьютера. После работы с внутренними компонентами компьютера следуйте инструкциям, описанным в разделе <u>После работы с</u> внутренними компонентами компьютера. Для ознакомления с рекомендуемыми правилами техники безопасности см. домашнюю страницу Нормативных требований по адресу www.dell.com/ regulatory\_compliance.

## Предварительные действия

- **1** Снимите <u>нижнюю крышку</u>.
- 2 Извлеките плату беспроводной сети.
- **3** Выполните действия, приведенные в пунктах 1–3 в разделе <u>«Извлечение</u> <u>жесткого диска»</u>.
- 4 Извлеките твердотельный накопитель.
- 5 Снимите заднюю крышку платы ввода-вывода.
- 6 Снимите основной блок компьютера.
- 7 Извлеките батарею.
- 8 Извлеките модули памяти.
- 9 Извлеките системную плату в сборе.
- 10 Снимите дисплей в сборе.
- 11 Снимите <u>лицевую панель дисплея</u>.

# Последовательность действий

1 Снимите заглушки шарниров и поднимите их с шарниров.

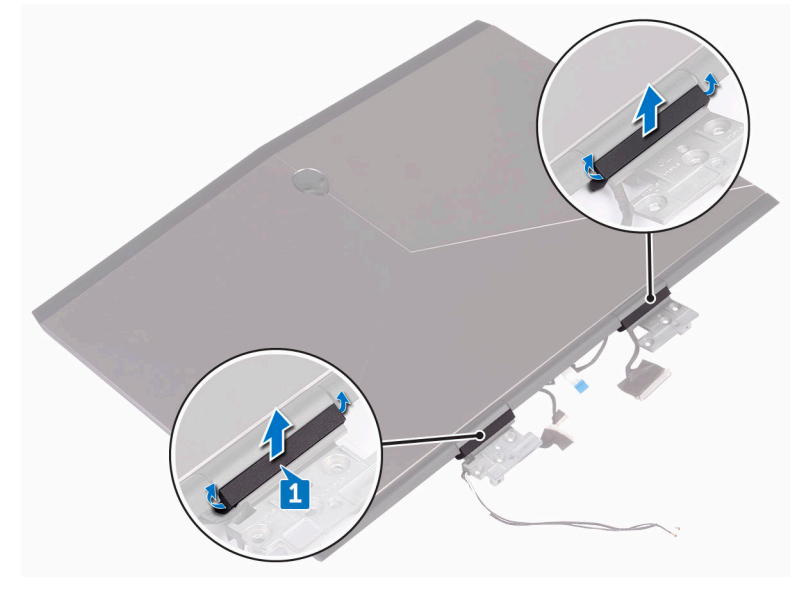

- 2 Переверните панель дисплея.
- 3 Извлеките кабель дисплея из направляющих на задней крышке дисплея.
- 4 Извлеките кабель платы дисплея из направляющих на задней крышке дисплея.

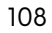
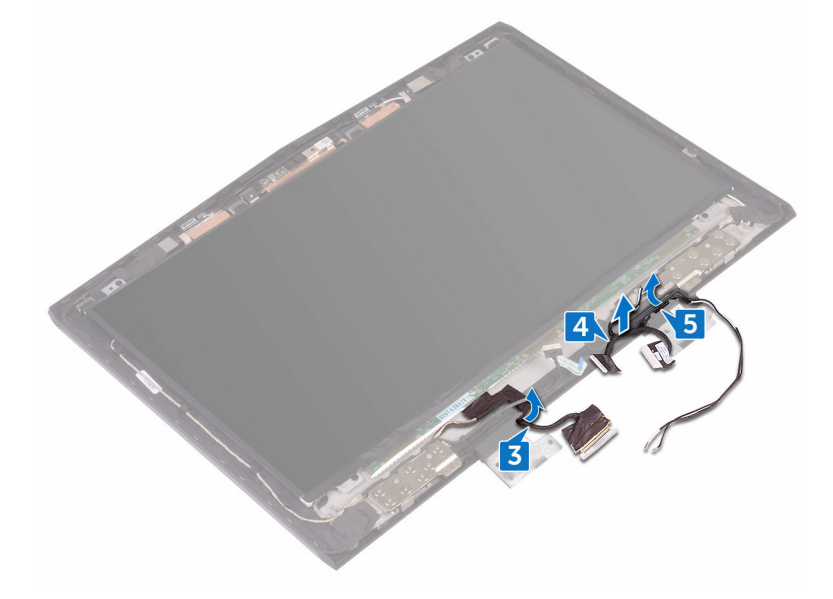

5 Извлеките антенные кабели из направляющих на задней крышке дисплея.

**6** Выкрутите 14 винтов (M2.5x3), которыми шарниры крепятся к задней крышке дисплея.

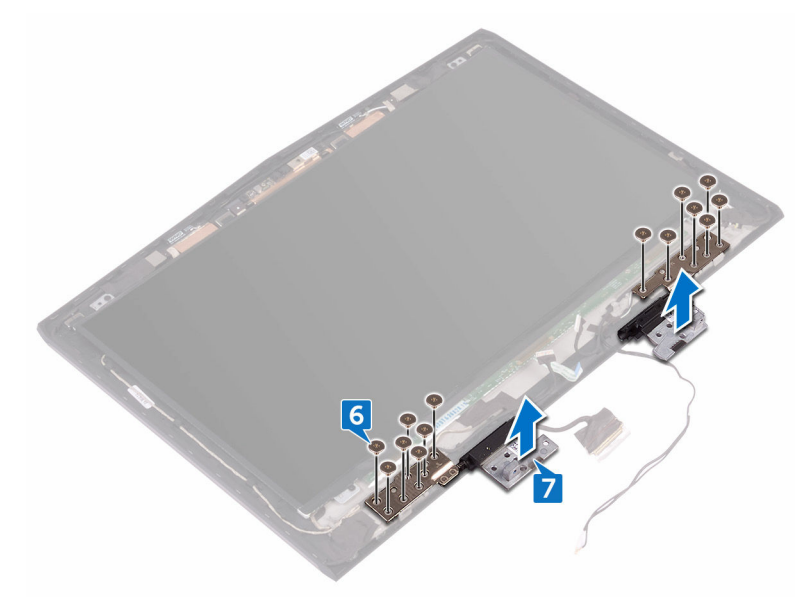

7 Снимите шарниры с задней крышки дисплея.

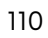

# Установка шарниров дисплея

ПРЕДУПРЕЖДЕНИЕ: Перед началом работы с внутренними компонентами компьютера прочитайте информацию по технике безопасности, прилагаемую к компьютеру, и следуйте инструкциям, описанным в разделе <u>Подготовка к работе с внутренними компонентами</u> компьютера. После работы с внутренними компонентами компьютера следуйте инструкциям, описанным в разделе <u>После работы с</u> внутренними компонентами компьютера. Для ознакомления с рекомендуемыми правилами техники безопасности см. домашнюю страницу Нормативных требований по адресу <u>www.dell.com/</u> regulatory\_compliance.

#### Последовательность действий

- **1** Совместите отверстия для винтов на шарнирах дисплея с отверстиями для винтов на задней крышке дисплея.
- **2** Закрутите 14 винтов (M2.5х3), которыми шарниры крепятся к задней крышке дисплея.
- **3** Проложите антенные кабели, кабель платы дисплея, и кабель дисплея через направляющие на задней крышке дисплея.
- 4 Переверните панель дисплея.
- 5 Установите заглушки шарниров на шарниры дисплея и нажмите до щелчка.

#### Действия после завершения операции

- **1** Установите <u>лицевую панель дисплея</u>.
- 2 Установите дисплей в сборе.
- 3 Установите на место системную плату в сборе.
- 4 Установите на место модули памяти.
- 5 Установите на место батарею.
- 6 Установите основной блок компьютера.
- 7 Установите заднюю крышку платы ввода-вывода.
- 8 Установите твердотельный накопитель.

- **9** Выполните действия, приведенные в пунктах 4-6 в разделе «Установка жесткого диска».
- 10 Установите на место плату беспроводной сети.
- **11** Установите на место <u>нижнюю крышку</u>.

# Снятие задней крышки дисплея и антенны в сборе

▲ ПРЕДУПРЕЖДЕНИЕ: Перед началом работы с внутренними компонентами компьютера прочитайте информацию по технике безопасности, прилагаемую к компьютеру, и следуйте инструкциям, описанным в разделе <u>Подготовка к работе с внутренними компонентами</u> компьютера. После работы с внутренними компонентами компьютера следуйте инструкциям, описанным в разделе <u>После работы с</u> внутренними компонентами компьютера. Для ознакомления с рекомендуемыми правилами техники безопасности см. домашнюю страницу Нормативных требований по адресу <u>www.dell.com/</u> regulatory\_compliance.

### Предварительные действия

- 1 Снимите <u>нижнюю крышку</u>.
- 2 Извлеките плату беспроводной сети.
- **3** Выполните действия, приведенные в пунктах 1–3 в разделе <u>«Извлечение</u> <u>жесткого диска»</u>.
- 4 Извлеките твердотельный накопитель.
- 5 Снимите заднюю крышку платы ввода-вывода.
- 6 Снимите основной блок компьютера.
- 7 Извлеките батарею.
- 8 Извлеките модули памяти.
- 9 Извлеките системную плату в сборе.
- 10 Снимите дисплей в сборе.
- 11 Снимите лицевую панель дисплея.
- 12 Извлеките камеру.
- 13 Снимите <u>панель дисплея</u>.
- 14 Извлеките кабель камеры.
- 15 Снимите шарниры дисплея.

# Последовательность действий

После выполнения указаний раздела «Предварительные действия» остались задняя крышка дисплея и антенна в сборе.

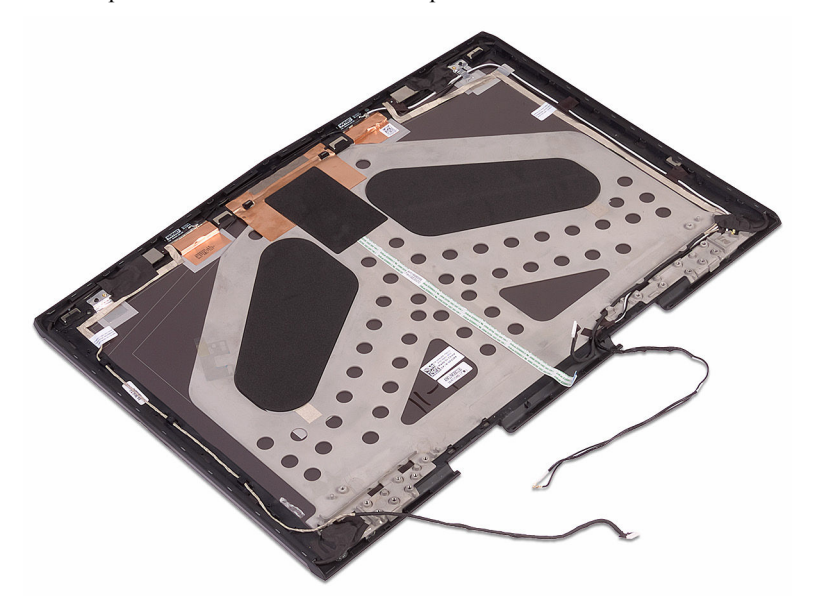

# Установка задней крышки дисплея и антенны в сборе

▲ ПРЕДУПРЕЖДЕНИЕ: Перед началом работы с внутренними компонентами компьютера прочитайте информацию по технике безопасности, прилагаемую к компьютеру, и следуйте инструкциям, описанным в разделе <u>Подготовка к работе с внутренними компонентами</u> компьютера. После работы с внутренними компонентами компьютера следуйте инструкциям, описанным в разделе <u>После работы с</u> внутренними компонентами компьютера. Для ознакомления с рекомендуемыми правилами техники безопасности см. домашнюю страницу Нормативных требований по адресу <u>www.dell.com/</u> regulatory\_compliance.

#### Последовательность действий

Поместите заднюю крышку дисплея и антенну в сборе на чистую и ровную поверхность.

### Действия после завершения операции

- **1** Установите <u>шарниры дисплея</u>.
- 2 Установите кабель камеры.
- 3 Установите панель дисплея.
- 4 Установите камеру.
- 5 Установите <u>лицевую панель дисплея</u>.
- **6** Установите <u>дисплей в сборе</u>.
- 7 Установите на место системную плату в сборе.
- 8 Установите на место модули памяти.
- 9 Установите на место батарею.
- 10 Установите основной блок компьютера.
- 11 Установите <u>заднюю крышку платы ввода-вывода</u>.
- 12 Установите твердотельный накопитель.

- **13** Выполните действия, приведенные в пунктах 4-6 в разделе <u>«Установка</u> <u>жесткого диска»</u>.
- 14 Установите на место плату беспроводной сети.
- 15 Установите на место нижнюю крышку.

# Извлечение камеры

ПРЕДУПРЕЖДЕНИЕ: Перед началом работы с внутренними компонентами компьютера прочитайте информацию по технике безопасности, прилагаемую к компьютеру, и следуйте инструкциям, описанным в разделе <u>Подготовка к работе с внутренними компонентами</u> компьютера. После работы с внутренними компонентами компьютера следуйте инструкциям, описанным в разделе <u>После работы с</u> внутренними компонентами компьютера. Для ознакомления с рекомендуемыми правилами техники безопасности см. домашнюю страницу Нормативных требований по адресу <u>www.dell.com/</u> regulatory\_compliance.

#### Предварительные действия

- **1** Снимите <u>нижнюю крышку</u>.
- 2 Извлеките плату беспроводной сети.
- **3** Выполните действия, приведенные в пунктах 1–3 в разделе <u>«Извлечение</u> <u>жесткого диска»</u>.
- 4 Извлеките твердотельный накопитель.
- 5 Снимите заднюю крышку платы ввода-вывода.
- 6 Снимите основной блок компьютера.
- 7 Извлеките батарею.
- 8 Извлеките модули памяти.
- 9 Извлеките системную плату в сборе.
- 10 Снимите дисплей в сборе.
- 11 Снимите лицевую панель дисплея.

#### Последовательность действий

- **1** С помощью пластиковой палочки подденьте модуль камеры от задней крышки дисплея.
- 2 Отсоедините кабель камеры от модуля камеры.

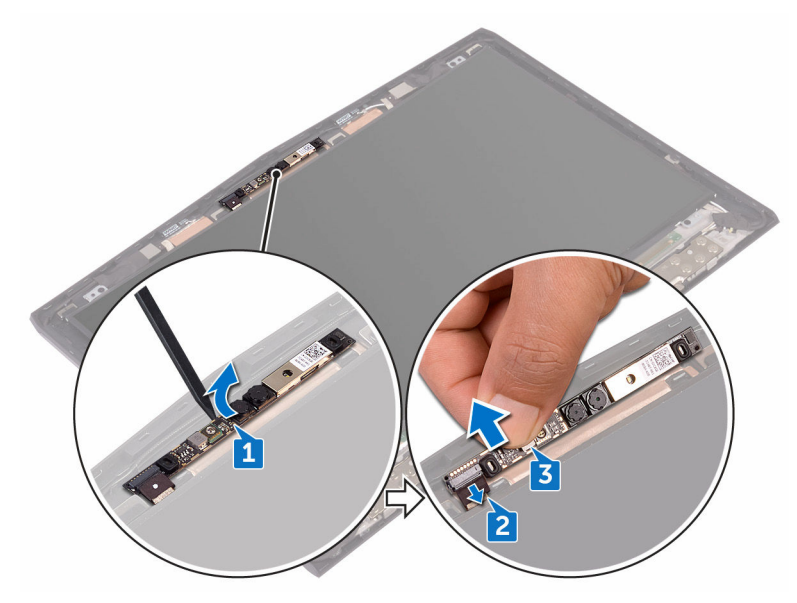

3 Поднимите модуль камеры с задней крышки дисплея.

# Установка камеры

ПРЕДУПРЕЖДЕНИЕ: Перед началом работы с внутренними компонентами компьютера прочитайте информацию по технике безопасности, прилагаемую к компьютеру, и следуйте инструкциям, описанным в разделе <u>Подготовка к работе с внутренними компонентами</u> компьютера. После работы с внутренними компонентами компьютера следуйте инструкциям, описанным в разделе <u>После работы с</u> <u>внутренними компонентами компьютера</u>. Для ознакомления с рекомендуемыми правилами техники безопасности см. домашнюю страницу Нормативных требований по адресу <u>www.dell.com/</u> <u>regulatory\_compliance</u>.

#### Действия после завершения операции

- **1** Установите <u>лицевую панель дисплея</u>.
- 2 Установите дисплей в сборе.
- 3 Установите на место системную плату в сборе.
- 4 Установите на место модули памяти.
- 5 Установите на место батарею.
- 6 Установите основной блок компьютера.
- 7 Установите заднюю крышку платы ввода-вывода.
- 8 Установите <u>твердотельный накопитель</u>.
- **9** Выполните действия, приведенные в пунктах 4-6 в разделе «Установка жесткого диска».
- 10 Установите на место плату беспроводной сети.
- 11 Установите на место нижнюю крышку.

#### Последовательность действий

- 1 Подключите кабель камеры к модулю камеры.
- **2** С помощью направляющих штырей установите модуль камеры на заднюю крышку дисплея.
- 3 Прикрепите модуль камеры к задней крышке дисплея.

# Обзор BIOS

BIOS управляет потоком данных между операционной системой компьютера и подключенными устройствами, такими как жесткий диск, видеоадаптер, клавиатура, мышь и принтер.

# Вход в программу настройки BIOS

- 1 Включите или перезагрузите компьютер.
- 2 Нажмите F2 при появлении логотипа Dell на экране, чтобы войти в программу настройки BIOS.

Вы можете изменить пользовательские настройки в программе настройки BIOS.

## Выбор времени для нажатия клавиш

Клавиатура не является первым устройством, инициализируемым программой настройки BIOS. В результате, если нажать клавишу слишком рано, то клавиатура блокируется. В этом случае на экране появится сообщение об ошибке клавиатуры и вы не сможете перезапустить компьютер с помощью комбинации клавиш Ctrl +Alt+Del.

Во избежание блокировки клавиатуры, подождите, пока клавиатура будет полностью иницилизирована. О завершении инициализации клавиатуры можно понять по одному из следующих признаков:

- Мигание индикаторов клавиатуры.
- В верхнем правом углу экрана во время загрузки появляется подсказка «F2=Setup» (F2=Программа настройки).

#### Параметры настройки системы

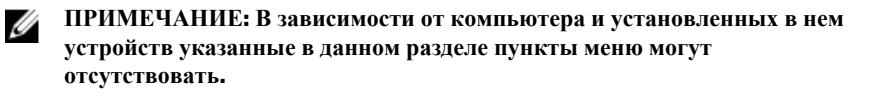

| Main (Основное меню) |                                                                                               |
|----------------------|-----------------------------------------------------------------------------------------------|
| System Time          | Отображается текущее время в<br>формате чч:мм:сс                                              |
| System Date          | Отображается текущая дата в формате<br>мм/дд/гггг                                             |
| <b>BIOS Version</b>  | Отображается номер версии BIOS.                                                               |
| Product Name         | Отображается номер модели компьютера.                                                         |
| Service Tag          | Отображается метка обслуживания<br>данного компьютера.                                        |
| Asset Tag            | Отображается дескриптор ресурса для<br>данного компьютера.                                    |
| СРИ Туре             | Отображается тип процессора                                                                   |
| CPU Speed            | Отображается быстродействие процессора.                                                       |
| CPU ID               | Отображается идентификатор процессора.                                                        |
| CPU L1 Cache         | Отображается объем кэша первого<br>уровня процессора (L1).                                    |
| CPU L2 Cache         | Отображается объем кэша второго<br>уровня процессора.                                         |
| CPU L3 Cache         | Отображается объем кэша третьего<br>уровня процессора.                                        |
| Integrated Graphics  | Отображается встроенный графический адаптер.                                                  |
| Discrete Graphics 1  | Отображается первый графический<br>адаптер на отдельной плате,<br>установленный в компьютере. |
| First HDD            | Отображается тип установленного жесткого диска.                                               |
| Second HDD           | Отображается тип второго<br>установленного жесткого диска.                                    |

|                | 0.5                                                                        |
|----------------|----------------------------------------------------------------------------|
| Inira HDD      | Отооражается тип третьего<br>установленного жесткого диска.                |
| Fourth HDD     | Отображается тип четвертого<br>установленного жесткого диска.              |
| M.2 PCIe SSD-1 | Отображается тип основного<br>установленного твердотельного<br>накопителя. |
| M.2 PCIe SSD-2 | Отображается тип второго<br>установленного твердотельного<br>накопителя.   |
| M.2 PCIe SSD-3 | Отображается тип третьего<br>установленного твердотельного<br>накопителя.  |

| Позволяет включать или отключать<br>технологию Intel (R) SpeedStep.                                                                                                    |
|----------------------------------------------------------------------------------------------------|
| ПРИМЕЧАНИЕ: При<br>включении этого параметра<br>тактовая частота ЦП и<br>напряжение, подаваемое на его<br>ядро, динамически изменяются<br>в зависимости от нагрузки на<br>процессор.                      |
| По умолчанию: Enabled (Включено)                                                                                                    |
| Позволяет включать или отключать<br>технологию виртуализации Intel.<br>По умолчанию: Enabled (Включено)                                                                                                   |
| Определяет, может ли монитор<br>виртуальных машин (VMM)<br>использовать дополнительные<br>аппаратные возможности, которые<br>предоставляет технология<br>виртуализации Intel для прямого<br>ввола-вывола. |
|                                                                                                    |

#### Advanced

| Integrated NIC   | Позволяет включать или отключать<br>встроенный контроллер ЛВС.                                                                                                    |
|------------------|----------------------------------------------------------------------------------------------------|
|                  | По умолчанию: Enabled (Включено)                                                                                                    |
| USB Emulation    | Позволяет включать или отключать<br>функцию эмуляции USB. Эта функция<br>определяет, каким образом система<br>BIOS будет работать с устройствами<br>USB при отсутствии операционной<br>системы, поддерживающей<br>технологию USB. Эмуляция USB<br>всегда включена во время<br>самотестирования при включении<br>питания. |
|                  | ПРИМЕЧАНИЕ: Если данный<br>параметр отключен, загрузка с<br>устройств USB (дисковод,<br>жесткий диск или флэш-<br>память) недоступна.                                                                                                    |
|                  | По умолчанию: Enabled (Включено)                                                                                                    |
| USB PowerShare   | Позволяет заряжать устройства USB,<br>когда компьютер выключен или<br>находится в ждущем режиме.<br>По умолчанию: Enabled (Включено)                                                                                                    |
| USB Wake Support | Позволяет разрешить устройствам<br>USB выводить компьютер из ждущего<br>режима или отключить функцию USB<br>Wake Support.                                                                                                    |
|                  | ПРИМЕЧАНИЕ: Если функция<br>USB PowerShare включена,<br>устройство, подключенное к<br>разъему USB PowerShare,<br>может не вывести компьютер из<br>ждущего режима.                                                                                                    |
|                  | По умолчанию: Disabled (Отключено)                                                                                                    |
| SATA Operation   | Позволяет настроить режим работы встроенного контроллера SATA.                                                                                                    |

| Advanced                        |                                                                                                    |
|---------------------------------|----------------------------------------------------------------------------------------------------|
|                                 | По умолчанию: АНСІ                                                                                                    |
| Adapter Warnings                | Позволяет выбрать, будет ли<br>компьютер отображать<br>предупреждающие сообщения при<br>использовании адаптеров переменного<br>тока, которые не поддерживаются<br>компьютером. |
|                                 | По умолчанию: Enabled (Включено)                                                                                                    |
| Function Key Behavior           | Позволяет задать функциональную или<br>мультимедийную клавишу в качестве<br>функциональной клавиши по<br>умолчанию.<br>По умолчанию: Function key                              |
|                                 | (Функциональная клавиша)                                                                                                    |
| Express Charge                  | Позволяет заряжать аккумулятор<br>компьютера в режиме стандартной или<br>экспресс-зарядки.<br>По умолчанию: экспресс-зарядка                                                   |
| Touchpad Backlight              | Позволяет настроить параметры подсветки сенсорной панели.                                                                                                    |
| Battery Health                  | Отображает работоспособность<br>аккумулятора.                                                                                                    |
| Intel Software Guard Extensions | Позволяет включать или отключать<br>Intel Software Guard Extensions<br>(Защитные расширения программного<br>обеспечения Intel).<br>По умолчанию: Disabled (Отключено)          |
| BIOS Recovery                   | Разрешает пользователю выполнять<br>восстановление определенных<br>поврежденных параметров BIOS из<br>файла восстановления на основном<br>жестком диске.                       |
|                                 | По умолчанию: Enabled (Включено)                                                                                                    |
| Опции производительности        |                                                                                                    |

#### Разрешение системы SupportAssist

# Advanced

| Auto OS Recovery Threshold | Управление автоматическим<br>процессом загрузки для средств<br>SupportAssist System Resolution<br>Console и Dell OS Recovery. |
|----------------------------|----------------------------------------------------------------------------------------------------|
| Security (Безопасность)    |                                                                                                    |
| Unlock Setup Status        | Отображает состояние разблокировки настройки.                                                                                 |
| Admin Password Status      | Отображает, задан ли пароль<br>администратора.<br>По умолчанию: Not set (He задан)                                            |
| System password Status     | Отображает, задан ли системный<br>пароль.<br>По умолчанию: Not set (Не задан)                                                 |
| HDD password Status        | Отображает, задан ли пароль<br>жесткого диска.<br>По умолчанию: Not set (He задан)                                            |
| Admin Password             | Позволяет задать пароль<br>администратора. Пароль<br>администратора контролирует доступ<br>к программе настройки системы.     |
| System Password            | Позволяет установить системный<br>пароль. Системный пароль<br>контролирует доступ к компьютеру<br>при загрузке.               |
| HDD password               | Позволяет устанавливать, изменять или удалять пароль жесткого диска.                                                          |
| Password Change            | Позволяет разрешать или запрещать<br>изменение системного пароля и<br>пароля жесткого диска.<br>По умолчанию: Разрешено       |
| Computrace                 | Включение или отключение<br>интерфейса модуля BIOS для<br>дополнительного сервиса                                             |

| Security (Безопасность)       |                                                                                     |
|-------------------------------|-------------------------------------------------------------------------------------|
|                               | Computrace компании Absolute<br>Software.                                           |
| Firmware TPM                  |                                                                                     |
| UEFI Capsule Firmware Updates | Включение или отключение<br>обновлений BIOS с помощью пакетов<br>UEFI Time Capsule. |
| Вооt (Загрузка)               |                                                                                     |
| Boot List Option              | Отображает доступные параметры<br>загрузки.                                         |
| File Browser Add Boot Option  | Позволяет добавлять параметры<br>загрузки.                                          |
| File Browser Del Boot Option  | Позволяет удалять параметры<br>загрузки.                                            |
| Secure Boot                   | Включение или отключение функции безопасной загрузки.                               |
| Legacy Option ROMs            | Включение или отключение поддержки прежних версий ПЗУ.                              |
| Boot Option Priorities        | Отображение последовательности<br>загрузки.                                         |
| Boot Option #1                | Отображение первого доступного параметра загрузки.                                  |
| Boot Option #2                | Отображение второго доступного параметра загрузки.                                  |
| Boot Option #3                | Отображение третьего доступного параметра загрузки.                                 |
| Fvit (Buyon)                  |                                                                                     |

# Exit (Выход)

| Save Changes and Reset    | Позволяет завершить работу с<br>программой настройки системы и<br>сохранить изменения. |
|---------------------------|----------------------------------------------------------------------------------------|
| Discard Changes and Reset | Позволяет завершить работу с программой установки системы и                            |

| Exit (Выход)     |                                                                                           |
|------------------|-------------------------------------------------------------------------------------------|
|                  | установить предыдущие значения для<br>всех параметров программы<br>установки системы      |
| Restore Defaults | Позволяет восстановить значения по<br>умолчанию для всех параметров<br>настройки системы. |
| Discard Changes  | Позволяет загрузить предыдущие<br>значения для всех параметров<br>настройки системы.      |
| Save Changes     | Позволяет сохранить изменения для всех параметров настройки системы.                      |

## Удаление забытых паролей

Чтобы удалить забытые пароли, обратитесь в службу технической поддержки Dell по адресу: www.dell.com/contactdell.

# Сброс параметров СМОЅ

- **1** Снимите <u>нижнюю крышку</u>.
- 2 Извлеките батарею.
- 3 Извлеките <u>батарейку типа «таблетка»</u>.
- 4 Подождите одну минуту.
- 5 Установите <u>батарейку типа «таблетка»</u>.
- **6** Установите на место <u>батарею</u>.
- 7 Установите на место нижнюю крышку.

# Перепрограммирование BIOS

При наличии обновления или после замены системной платы может потребоваться перепрограммирование (обновление) BIOS. Чтобы перепрограммировать BIOS:

- **1** Включите компьютер.
- 2 Перейдите по адресу <u>www.dell.com/support</u>.

**3** Выберите раздел **Техподдержка продукта**, введите сервисный код компьютера и щелкните **Отправить**.

ИРИМЕЧАНИЕ: Если у вас нет сервисного кода, используйте функцию автоматического обнаружения или выполните обзор для вашей модели компьютера вручную.

- **4** Нажмите Драйверы и загрузки Найти самостоятельно.
- 5 Выберите операционную систему, установленную на компьютере.
- 6 Прокрутите страницу вниз страницы и разверните **BIOS**.
- 7 Нажмите Загрузить, чтобы загрузить последнюю версию BIOS для вашего компьютера.
- **8** После завершения загрузки перейдите в папку, где был сохранен файл обновления BIOS.
- **9** Дважды щелкните значок файла обновления BIOS и следуйте указаниям на экране.

#### Меню загрузки

Этот компьютер имеет меню загрузки однократного запуска. С помощью этой функции можно изменить последовательность устройств, с которых компьютер пытается выполнить загрузку, например CD-ROM, жесткий диск или сеть.

#### Расширения меню загрузки

Имеются следующие расширения меню загрузки.

- Easier Access (Упрощенный доступ) нажмите F12, чтобы получить доступ к меню выбора загрузки.
- User Prompting (Подсказка) пользователю предлагается использовать сочетание клавиш на экране BIOS.
- Diagnostics Options (Варианты диагностики) меню загрузки включает в себя варианты диагностики ePSA.

# Диагностика

Индикатор питания и состояния аккумулятора: указывает на состояние питания и заряда аккумулятора.

Желтый — компьютер работает от аккумулятора, заряд аккумулятора менее 10 %.

Определяемый пользователем цвет (режим питания от сети переменного тока) — адаптер питания подключен к сети и аккумулятор полностью заряжен. Определяемый пользователем цвет (режим питания от аккумулятора) —

компьютер работает от аккумулятора, заряд аккумулятора более 10 %.

**Определяемый пользователем цвет (дыхание)** — компьютер находится в спящем режиме.

Не светится — компьютер находится в режиме гибернации или выключен.

Индикатор питания и состояния аккумулятора мигает красным и синим светом и одновременно подаются звуковые сигналы, указывающие на ошибки.

Например, индикатор питания и состояния аккумулятора мигает красным светом два раза с последующей паузой, а затем мигает синим светом три раза с последующей паузой. Данная схема 2,3 повторяется до отключения компьютера, указывая на отсутствие модулей памяти или ОЗУ.

| Сочетание индикаторов | Описание неполадки                        |
|-----------------------|-------------------------------------------|
| 2,1                   | Ошибка центрального процессора            |
| 2,2                   | Системная плата: сбой BIOS и ПЗУ          |
| 2,3                   | Память или ОЗУ не обнаружено              |
| 2,4                   | Сбой памяти или ОЗУ                       |
| 2,5                   | Установлена недопустимая память           |
| 2,6                   | Ошибка системной платы / набора микросхем |
| 2,7                   | Неисправность ЖК-дисплея                  |
| 3,1                   | Отказ батарейки КМОП-схемы                |
| 3,2                   | Отказ платы PCI/видеоадаптера             |

В приведенной ниже таблице показаны разные состояния индикаторов и то, что они означают.

| Сочетание индикаторов | Описание неполадки                                   |
|-----------------------|------------------------------------------------------|
| 3,3                   | Образ восстановления не найден                       |
| 3,4                   | Образ восстановления найден, но является<br>неверным |

Индикатор состояния камеры: отображает использование камеры.

- Белый непрерывный камера используется.
- Выключен камера не используется.

Индикатор состояния клавиши Caps Lock: отображает состояние нажатия клавиши Caps Lock.

- Белый непрерывный клавиша Caps Lock нажата.
- Выключен клавиша Caps Lock не нажата.

Индикатор сетевого порта: указывает на подключение к сети.

- Не светится нет подключения к сети.
- Светится зеленым 10 Мбит/с.
- Светится оранжевым 100 Мбит/с.
- Светится желтым 1000 Мбит/с.
- Мигает желтым активность сети.

# Получение справки и обращение в Alienware

# Материалы для самостоятельного разрешения вопросов

Получить информацию и помощь по продукции и услугам Alienware можно при помощи следующих интерактивных ресурсов:

| Информация о продукции и услугах<br>Alienware                                                                                 | www.alienware.com                                                                  |
|----------------------------------------------------------------------------------------------------|------------------------------------------------------------------------------------|
| OC Windows 8.1 и Windows 10                                                                                                   | Приложение Dell «Справка и<br>поддержка»                                           |
| Windows 10                                                                                                    | Приложение «Начало работы»                                                         |
| Windows 8.1                                                                                                    | приложение «Справка+советы»                                                        |
| Доступ к разделу справки в ОС<br>Windows 8, Windows 8.1 и Windows<br>10                                                       | В поле поиска ОС Windows введите<br>Справка и поддержка и нажмите<br>клавишу Ввод. |
| Доступ к справке в Windows 7                                                                                                  | Нажмите Пуск → Справка и<br>поддержка.                                             |
| Онлайн-справка для операционной<br>системы                                                                                    | www.dell.com/support/windows<br>www.dell.com/support/linux                         |
| Для получения информации по<br>устранению неисправностей,<br>руководств пользователя, инструкций<br>по настройке, технических | www.alienware.com/gamingservices                                                   |

характеристик продуктов, блогов

| Информация о продукции и услугах<br>Alienware                           | www.alienware.com                                                                  |
|-------------------------------------------------------------------------|------------------------------------------------------------------------------------|
| OC Windows 8.1 H Windows 10                                             | Приложение Dell «Справка и<br>поддержка»                                           |
| Windows 10                                                              | Приложение «Начало работы»                                                         |
| Windows 8.1                                                             | приложение «Справка+советы»                                                        |
| Доступ к разделу справки в ОС<br>Windows 8, Windows 8.1 и Windows<br>10 | В поле поиска ОС Windows введите<br>Справка и поддержка и нажмите<br>клавишу Ввод. |
| Доступ к справке в Windows 7                                            | Нажмите Пуск → Справка и<br>поддержка.                                             |
| Онлайн-справка для операционной<br>системы                              | www.dell.com/support/windows<br>www.dell.com/support/linux                         |
| технической поддержки, драйверов,                                       |                                                                                    |

обновлений программного обеспечения и т.д.

Видеоматериалы с пошаговыми инструкциями по обслуживанию компьютера. www.youtube.com/alienwareservices

# Обращение в Alienware

Чтобы обратиться в Alienware по вопросам продаж, технической поддержки или обслуживания клиентов, посетите веб-сайт **www.alienware.com**.

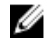

ПРИМЕЧАНИЕ: Доступность служб различается в зависимости от страны и типа продукции. Некоторые службы могут быть недоступны в вашем регионе.

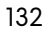

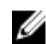

ИРИМЕЧАНИЕ: При отсутствии действующего подключения к Интернету можно найти контактные сведения в счете на приобретенное изделие, упаковочном листе, накладной или каталоге продукции компании Dell.